| 1  | <b>DRAFT NISTIR 8212</b>                           |
|----|----------------------------------------------------|
| 2  | <b>ISCMA: An Information Security</b>              |
| 3  | <b>Continuous Monitoring</b>                       |
| 4  | Program Assessment                                 |
| 5  |                                                    |
| 6  | Kelley Dempsey                                     |
| 7  | Victoria Pillitteri                                |
| 8  | Chad Baer                                          |
| 9  | Ron Rudman                                         |
| 10 | Robert Niemeyer                                    |
| 11 | Susan Urban                                        |
| 12 |                                                    |
| 13 |                                                    |
| 14 |                                                    |
| 15 | This publication is available free of charge from: |
| 16 | https://doi.org/10.6028/NIST.IR.8212-draft         |
| 17 |                                                    |
| 18 |                                                    |

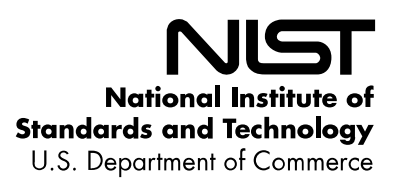

| 19               | DRAFT NISTIR 8212                                                                        |
|------------------|------------------------------------------------------------------------------------------|
| 20               | <b>ISCMA: An Information Security</b>                                                    |
| 21               | Continuous Monitoring                                                                    |
| 22               | Program Assessment                                                                       |
| 23               |                                                                                          |
| 24               | Kelley Dempsey                                                                           |
| 25               | Victoria Pillitteri                                                                      |
| 26               | Computer Security Division                                                               |
| 27               | Information Technology Laboratory                                                        |
| 28               |                                                                                          |
| 29               | Chad Baer                                                                                |
| 30               | Cybersecurity and Infrastructure Security Agency                                         |
| 31               | U.S Department of Homeland Security                                                      |
| 32               | 1 5 5                                                                                    |
| 33               | Ron Rudman                                                                               |
| 34               | Robert Niemeyer                                                                          |
| 35               | Susan Urban                                                                              |
| 36               | The MITRE Corporation                                                                    |
| 37               | McLean, VA                                                                               |
| 38               |                                                                                          |
| 39               | This publication is available free of charge from:                                       |
| 40               | https://doi.org/10.6028/NIST.IR.8212-draft                                               |
| 41               |                                                                                          |
| 42               | October 2020                                                                             |
| 43               |                                                                                          |
| 44               | Solaring of Anting                                                                       |
| 4 <i>5</i><br>46 | U.S. Department of Commerce                                                              |
| 47               | Wilbur L. Ross, Jr., Secretary                                                           |
| 48<br>49         | National Institute of Standards and Technology                                           |
| 50               | Walter Copan, NIST Director and Under Secretary of Commerce for Standards and Technology |

National Institute of Standards and Technology Walter Copan, NIST Director and Under Secretary of Commerce for Standards and Technology

52

53 54

55

# National Institute of Standards and Technology Interagency or Internal Report 8212 73 pages (October 2020)

#### This publication is available free of charge from: https://doi.org/10.6028/NIST.IR.8212-draft

56 Certain commercial entities, equipment, or materials may be identified in this document in order to describe an 57 experimental procedure or concept adequately. Such identification is not intended to imply recommendation or 58 endorsement by NIST, nor is it intended to imply that the entities, materials, or equipment are necessarily the best 59 available for the purpose.

There may be references in this publication to other publications currently under development by NIST in accordance with its assigned statutory responsibilities. The information in this publication, including concepts and methodologies, may be used by federal agencies even before the completion of such companion publications. Thus, until each publication is completed, current requirements, guidelines, and procedures, where they exist, remain operative. For planning and transition purposes, federal agencies may wish to closely follow the development of these new publications by NIST.

Organizations are encouraged to review all draft publications during public comment periods and provide feedback to
 NIST. Many NIST cybersecurity publications, other than the ones noted above, are available at
 <a href="https://csrc.nist.gov/publications">https://csrc.nist.gov/publications</a>.

| 69                   | Public comment period: October 1, 2020 through November 13, 2020                                                                                                    |
|----------------------|----------------------------------------------------------------------------------------------------|
| 70<br>71<br>72<br>73 | National Institute of Standards and Technology<br>Attn: Computer Security Division, Information Technology Laboratory<br>100 Bureau Drive (Mail Stop 8930) Gaithersburg, MD 20899-8930<br>Email: <u>sec-cert@nist.gov</u> |
| 74                   | All comments are subject to release under the Freedom of Information Act (FOIA).                                                                                                    |
| 75                   |                                                                                                    |

# **Reports on Computer Systems Technology**

77 The Information Technology Laboratory (ITL) at the National Institute of Standards and 78 Technology (NIST) promotes the U.S. economy and public welfare by providing technical 79 leadership for the Nation's measurement and standards infrastructure. ITL develops tests, test 80 methods, reference data, proof of concept implementations, and technical analyses to advance the 81 development and productive use of information technology. ITL's responsibilities include the 82 development of management, administrative, technical, and physical standards and guidelines for 83 the cost-effective security and privacy of other than national security-related information in federal 84 information systems.

#### 85

# Abstract

86 This publication describes an example methodology for assessing an organization's Information

87 Security Continuous Monitoring (ISCM) program. It was developed directly from NIST guidance

and is applicable to any organization, public or private. It can be used as documented or as the starting point for a different methodology. Included with the methodology is a reference

90 implementation that is directly usable for conducting an ISCM assessment.

## Keywords

assessment; continuous monitoring; information security continuous monitoring; information
 security continuous monitoring assessment; ISCM; ISCMA; ISCMAx.

94

91

95 **Acknowledgments** 96 The authors wish to thank the numerous reviewers, and in particular Mr. Robert L. Heinemann, Jr. 97 of the MITRE Corporation, for their insightful feedback. The authors also gratefully acknowledge 98 the contribution of the assessors at the Department of Homeland Security, Cybersecurity and 99 Infrastructure Security Agency and who piloted the initial version of the methodology described 100 in this report. In addition, a special note of thanks goes to Jim Foti, Lorin Smith, Isabel Van Wyk, 101 and the NIST web team for their outstanding administrative support. 102 Audience 103 The audience for this report consists of organizations desiring to establish or improve their ISCM 104 programs. This includes federal, state, local, and tribal agencies, as well as private non-government 105 organizations. 106 Note to Reviewers 107 The ISCMAx tool, available from the link at: https://csrc.nist.gov/publications/detail/nistir/8212/draft in "Supplemental Content" is intended 108 109 for use as companion tool for conducting ISCM Program Assessment Reviews. 110 Trademark Information 111 All registered trademarks belong to their respective organizations. 112

| 113        | Call for Patent Claims                                                                                |
|------------|----------------------------------------------------------------------------------------------------|
| 114        |                                                                                                    |
| 115        | This public review includes a call for information on essential patent claims (claims whose use       |
| 116        | would be required for compliance with the guidance or requirements in this Information                |
| 117        | Technology Laboratory (ITL) draft publication). Such guidance and/or requirements may be              |
| 118        | directly stated in this ITL Publication or by reference to another publication. This call also        |
| 119        | includes disclosure, where known, of the existence of pending U.S. or foreign patent applications     |
| 120        | relating to this ITL draft publication and of any relevant unexpired U.S. or foreign patents.         |
| 121        |                                                                                                    |
| 122        | ITL may require from the patent holder, or a party authorized to make assurances on its behalf,       |
| 123        | in written or electronic form, either:                                                                |
| 124        |                                                                                                    |
| 125        | a) assurance in the form of a general disclaimer to the effect that such party does not hold          |
| 126        | and does not currently intend holding any essential patent claim(s); or                               |
| 127        |                                                                                                    |
| 128        | b) assurance that a license to such essential patent claim(s) will be made available to               |
| 129        | applicants desiring to utilize the license for the purpose of complying with the guidance             |
| 130        | or requirements in this ITL draft publication either:                                                 |
| 131        |                                                                                                    |
| 132        | 1. under reasonable terms and conditions that are demonstrably free of any unfair $1^{1}$             |
| 133        | discrimination; or                                                                                    |
| 134        | 11. Without compensation and under reasonable terms and conditions that are                           |
| 135        | demonstrably free of any unfair discrimination.                                                       |
| 130        | Such assume as shall indicate that the notant helder (or third nexts, outherized to make assume ass   |
| 13/        | such assurance shall indicate that the patent holder (or third party authorized to make assurances    |
| 130        | off its behalf) will include in any documents transferring ownership of patents subject to the        |
| 139        | the transferee, and that the transferee will similarly include appropriate provisions in the event of |
| 140        | future transfers with the goal of binding each successor in interest                                  |
| 141<br>1/2 | future transfers with the goal of binding each successor-in-interest.                                 |
| 142        | The assurance shall also indicate that it is intended to be hinding on successors-in-interest         |
| 143        | regardless of whether such provisions are included in the relevant transfer documents                 |
| 145        | reguratess of whether such provisions are mended in the relevant transfer documents.                  |
| 146        | Such statements should be addressed to: sec-cert@nist.gov                                             |
| 110        | Sach Statements Should be addressed to. <u>Bee veriliginstigov</u>                                    |

## 148Executive Summary

- 149 National Institute of Standards and Technology Interagency Report (NISTIR) 8212 provides an
- 150 operational approach to the assessment of an organization's Information Security Continuous
- 151 Monitoring (ISCM) program.<sup>1</sup> The ISCM assessment (ISCMA) approach is consistent with
- 152 ISCM Program Assessment as described in NIST SP 800-137A [SP800-137A], Assessing
- 153 Information Security Continuous Monitoring Programs: Developing an ISCM Program
- 154 Assessment.
- 155 Included with the ISCMA approach in this report is ISCMAx [ISCMAx], a free, publicly
- available working implementation of ISCMA that can be tailored to fit the needs of the
- 157 organization.
- 158 ISCMAx is suited for self-assessment by organizations of any size or complexity. Organizations
- 159 choose the desired breadth and depth of the assessment. Breadth options are provided for
- 160 organizations ranging from those that already have functioning ISCM programs to those that are
- 161 just starting. Depth options allow organizations to focus on the more critical aspects of the
- 162 program followed by details and nuances.

163 The ISCMA is designed around participation by personnel from the following risk management 164 levels<sup>2</sup> and associated ISCM responsibilities:

- Level 1 personnel are responsible for the organization-wide ISCM strategy, policies,
- 166 procedures, and implementation.
- Level 2 personnel are responsible for the ISCM strategy, policies, procedures, and
   implementation for specific mission/business functions.
- Level 3 personnel are responsible for ISCM strategy, policies, procedures, and
   implementation for individual information systems.
- 171 At each risk management level, an ISCMA unique to that level is conducted. Judgments are
- 172 made about assessment elements, which are statements that should be true for a well-
- 173 implemented ISCM program. Under ISCMA, an assessment with the maximum breadth and
- depth consists of 128 assessment elements. The results for each risk management level are then

175 merged into a single overall result.

176 The ISCMA process proceeds according to the following five steps:

<sup>&</sup>lt;sup>1</sup> ISCM is defined in NIST Special Publication (SP) 800-137 [SP800-137], *Information Security Continuous Monitoring (ISCM)* for Federal Information Systems and Organizations, as maintaining ongoing awareness of information security, vulnerabilities, and threats to support organizational risk management decisions.

<sup>&</sup>lt;sup>2</sup> Risk management levels are described in NIST SP 800-39 [SP800-39], Managing Information Security Risk: Organization, Mission, and Information System View.

- 177 1. Plan the approach
- 178 2. Evaluate the elements
- 1793. Score the judgments
- 180 4. Analyze the results
- 181 5. Formulate actions

182 Part of step 1, "plan the approach," is to determine how to organize the selected participants at

- 183 each risk management level. For example, all participants from Level 2 could conduct a single
- 184 ISCMA as a group with judgments made by consensus. Alternatively, participants from each

185 mission/business process could conduct individual assessments in parallel and allow [ISCMAx] 186 to assemble and merge those assessments. In the latter case, the most common judgment of all

- 187 the individual assessments is the overall judgment for a risk management level.
- 188 ISCMAx produces a detailed scorecard and associated graphical output. It also automatically
   189 reports conditions that may warrant further analysis, such as:
- Elements where the overall organizational judgment is weakest
- Elements where different risk management levels have widely divergent judgments
- 192 The ISCMAx tool is a Microsoft Excel application and can be used immediately in the Windows
- operating system without involving support groups. This report includes complete instructionsfor both using ISCMAx as provided and for tailoring it, if desired.

| 195 |       | Table of Contents                             |     |  |
|-----|-------|-----------------------------------------------|-----|--|
| 196 | Exect | utive Summary                                 | vii |  |
| 197 | 1     | Introduction                                  | 1   |  |
| 198 | 1.1   | Purpose and Scope                             | 1   |  |
| 199 | 1.2   | Target Audience                               | 1   |  |
| 200 | 1.3   | Relationship to Other NIST Documents          | 1   |  |
| 201 | 1.4   | Organization of this Report                   | 2   |  |
| 202 | 2     | ISCMA: An ISCM Program Assessment             | 2   |  |
| 203 | 2.1   | Design Principles                             | 3   |  |
| 204 | 2.2   | Engagement Types                              | 3   |  |
| 205 | 2.3   | Assessment Elements                           | 4   |  |
| 206 | 2.4   | Incremental Assessments                       | 5   |  |
| 207 | 2.5   | Risk Management Levels                        | 6   |  |
| 208 | 2.6   | Judgments                                     | 7   |  |
| 209 | 2.7   | Reporting Views                               | 7   |  |
| 210 |       | 2.7.1 Section View                            | 8   |  |
| 211 |       | 2.7.2 Perspective View                        |     |  |
| 212 |       | 2.7.3 Process Step View                       | 10  |  |
| 213 |       | 2.7.4 CSF Category View                       |     |  |
| 214 | 2.8   | The ISCMA Process                             | 10  |  |
| 215 |       | 2.8.1 Plan the Approach                       | 11  |  |
| 216 |       | 2.8.2 Evaluate the Elements                   | 14  |  |
| 217 |       | 2.8.3 Score the Judgments                     | 16  |  |
| 218 |       | 2.8.4 Analyze the Results                     | 17  |  |
| 219 |       | 2.8.5 Formulate Actions                       |     |  |
| 220 | 2.9   | The Use of Consensus                          |     |  |
| 221 | 3     | ISCMAx: The ISCMA Methodology Assessment Tool | 19  |  |
| 222 | 3.1   | ISCMAx and Excel                              | 19  |  |
| 223 | 3.2   | Obtaining ISCMAx                              |     |  |
| 224 | 3.3   | Overview of ISCMAx Processing                 |     |  |
| 225 | 3.4   | Starting ISCMAx                               |     |  |

| 226 | 3.5  | Assessment Parameters                          | 22 |
|-----|------|------------------------------------------------|----|
| 227 | 3.6  | Element Evaluation                             | 23 |
| 228 |      | 3.6.1 Judgment Selection                       | 25 |
| 229 |      | 3.6.2 Element-Level Judgment Assistance        | 25 |
| 230 | 3.7  | Scoring and Partial Results                    | 26 |
| 231 | 3.8  | Action Buttons                                 | 27 |
| 232 |      | 3.8.1 Restart Assessment                       | 27 |
| 233 |      | 3.8.2 Merge Assessments                        | 28 |
| 234 |      | 3.8.3 Export Data                              | 28 |
| 235 |      | 3.8.4 Tailor Assessment                        | 28 |
| 236 | 3.9  | Deploying the Workbook                         | 28 |
| 237 | 3.10 | Additional Underlying Worksheets               | 29 |
| 238 | 4    | The Master Assessment Workbook                 | 29 |
| 239 | 4.1  | The Merge Process                              | 29 |
| 240 | 4.2  | ScoreSummary Worksheet                         | 32 |
| 241 | 4.3  | Differences Worksheet                          | 35 |
| 242 | 4.4  | Messages Worksheet                             | 36 |
| 243 | 4.5  | Observations Worksheet                         | 36 |
| 244 | 4.6  | Single Judgment Worksheets                     | 37 |
| 245 | 4.7  | Notes and Recommendations Worksheet            | 38 |
| 246 | 4.8  | Relative Judgment Numbers                      | 38 |
| 247 | 4.9  | MasterAssessment Worksheet                     | 38 |
| 248 | 4.10 | Level Worksheets                               | 39 |
| 249 | 4.11 | Chains Worksheet                               | 41 |
| 250 | 4.12 | JudgmentTable Worksheet                        | 42 |
| 251 | 5    | Tailoring                                      | 43 |
| 252 | 5.1  | Tailoring the Elements                         | 43 |
| 253 | 5.2  | Tailoring Views                                | 46 |
| 254 | 5.3  | Tailoring Judgments                            | 47 |
| 255 |      | 5.3.1 Judgment Labels                          | 48 |
| 256 |      | 5.3.2 Intra-Level Judgment Conflict Resolution | 48 |
| 257 |      | 5.3.3 The Judgment Combination Table           | 49 |

| 258 |           | 5.3.4 Summary of Judgment Tailoring Actions                           | 50 |
|-----|-----------|-----------------------------------------------------------------------|----|
| 259 | 5.4       | Tailoring Scoring                                                     | 51 |
| 260 | 5.5       | Miscellaneous Tailoring                                               | 53 |
| 261 |           | 5.5.1 Tailoring the Instructions                                      | 53 |
| 262 |           | 5.5.2 Tailoring Miscellaneous Behavior Configurations                 | 53 |
| 263 | 5.6       | Example of Tailoring Judgments and Scoring                            | 54 |
| 264 | 5.7       | The ISCMAx Version Identifier                                         | 55 |
| 265 | 5.8       | The Future of ISCMAx                                                  | 56 |
| 266 |           |                                                                       |    |
| 267 |           | List of Appendices                                                    |    |
| 268 | Appendi   | x A— Glossary                                                         | 57 |
| 269 | Appendi   | x B— References                                                       | 59 |
| 270 |           |                                                                       |    |
| 271 |           | List of Figures                                                       |    |
| 272 | Figure 1  | – NIST ISCM Document Relationship                                     | 2  |
| 273 | Figure 2  | - ISCMA Process                                                       | 11 |
| 274 | Figure 3  | - ISCMA Plan the Approach                                             | 11 |
| 275 | Figure 4  | - ISCMA Evaluate the Elements                                         | 14 |
| 276 | Figure 5  | - ISCMA Score the Judgments                                           | 16 |
| 277 | Figure 6  | - Inter-Level Consolidation (Recommended Judgments)                   | 16 |
| 278 | Figure 7  | - Inter-Level Consolidation (Alternate Judgments)                     | 17 |
| 279 | Figure 8  | - ISCMA Analyze the Results                                           | 17 |
| 280 | Figure 9  | - ISCMA Formulate Actions                                             | 18 |
| 281 | Figure 10 | ) - ISCMA Partially Automated Steps                                   | 20 |
| 282 | Figure 11 | - Required References                                                 | 21 |
| 283 | Figure 12 | ? - TitlePage Worksheet                                               | 21 |
| 284 | Figure 13 | 3 - Assessment Worksheet (Recommended Judgments)                      | 22 |
| 285 | Figure 14 | - Assessment Worksheet (Alternate Judgments)                          | 22 |
| 286 | Figure 15 | 5 - Specifying a Detailed Level 1 Assessment of the Full ISCM Program | 23 |
| 287 | Figure 16 | o - Assessment Parameter Display                                      | 23 |
| 288 | Figure 17 | ' - Element Evaluation Screen (Recommended Judgments)                 | 24 |

| 289 | Figure 18 - Element Evaluation Screen (Alternate Judgments)            | . 25 |
|-----|------------------------------------------------------------------------|------|
| 290 | Figure 19 - Notes/Help Icon                                            | . 26 |
| 291 | Figure 20 – Element-Level Judgment Assistance                          | . 26 |
| 292 | Figure 21 - Score Summary                                              | . 27 |
| 293 | Figure 22 - Action Buttons                                             | . 27 |
| 294 | Figure 23 - Master Assessment Worksheet List                           | . 31 |
| 295 | Figure 24 - Merge Process                                              | . 32 |
| 296 | Figure 25 - ScoreSummary Worksheet                                     | . 33 |
| 297 | Figure 26 – Score Summary Bar                                          | . 34 |
| 298 | Figure 27 - View Scorecard                                             | . 35 |
| 299 | Figure 28 - Differences Worksheet                                      | . 35 |
| 300 | Figure 29 - Messages Worksheet                                         | . 36 |
| 301 | Figure 30 - Observation Worksheet                                      | . 36 |
| 302 | Figure 31 - Other Than Satisfied Worksheet (Recommended Judgments)     | . 37 |
| 303 | Figure 32 - CompletelyFalse Worksheet (Alternate Judgments)            | . 37 |
| 304 | Figure 33 - MasterAssessment Worksheet (Recommended Judgments)         | . 39 |
| 305 | Figure 34 - MasterAssessment Worksheet (Alternate Judgments)           | . 39 |
| 306 | Figure 35 - Level3 Worksheet (Recommended Judgments)                   | .40  |
| 307 | Figure 36 – Level1 Worksheet (Alternate Judgments)                     | .41  |
| 308 | Figure 37 - Chain (Recommended Judgments)                              | .42  |
| 309 | Figure 38 - Chain (Alternate Judgments)                                | .42  |
| 310 | Figure 39 - Judgment Combination Table (Recommended Judgments)         | .43  |
| 311 | Figure 40 - Judgment Combination Table (Alternate Judgments)           | .43  |
| 312 | Figure 41 - Judgment Configuration Parameters (Recommended Judgments)  | .48  |
| 313 | Figure 42 - Judgment Configuration Parameters (Alternate Judgments)    | .48  |
| 314 | Figure 43 - Intra-Level Judgment Conflict Resolution Setting           | .49  |
| 315 | Figure 44 - Judgment Combination Table Details (Recommended Judgments) | .49  |
| 316 | Figure 45 - Judgment Combination Table Details (Alternate Judgments)   | . 50 |
| 317 | Figure 46 - Judgments and Scoring Tailoring (Recommended Judgments)    | . 52 |
| 318 | Figure 47 - Judgment and Scoring Tailoring (Alternate Judgments)       | . 52 |
| 319 | Figure 48 - Configuring a 1-10 Scale                                   | . 54 |
| 320 | Figure 49 - Using a 1-10 Scale                                         | . 55 |
| 321 | Figure 50 - Modifying the ISCMAx Version Identifier                    | . 56 |

|  | List | of | Tab | les |
|--|------|----|-----|-----|
|--|------|----|-----|-----|

| 323 | Table 1 - Key ISCMA Design Principles                  | 3    |
|-----|--------------------------------------------------------|------|
| 324 | Table 2 - Assessment Engagement Types                  | 3    |
| 325 | Table 3 – Assessment Element Information Fields        | 5    |
| 326 | Table 4 – Section View                                 | 8    |
| 327 | Table 5 – Perspective View                             | . 10 |
| 328 | Table 6 – Number of Elements by Process Step           | . 12 |
| 329 | Table 7 – Number of Elements by Level Combination      | . 12 |
| 330 | Table 8 - Total Judgments by Level                     | . 13 |
| 331 | Table 9 - Underlying Worksheets                        | . 29 |
| 332 | Table 10 - Master Assessment Worksheets                | . 31 |
| 333 | Table 11 - Elements Worksheet                          | . 44 |
| 334 | Table 12 – Tailoring Actions for the Element Worksheet | . 45 |
| 335 | Table 13 - ISCMA View Tailoring Actions                | . 47 |
| 336 | Table 14 - Judgment Tailoring Actions                  | . 51 |
| 337 | Table 15 - ISCMA Scoring Tailoring Actions             | . 53 |
| 338 | Table 16 - Miscellaneous Behavior Configuration        | . 54 |
|     |                                                        |      |

322

#### 340 **1** Introduction

## 341 **1.1 Purpose and Scope**

342 The purpose of National Institute of Standards (NIST) Interagency Report (IR) 8212 is to

provide an operational approach to the assessment of an organization's Information Security
 Continuous Monitoring (ISCM) program.

345 A robust ISCM program integrates continual improvements in all aspects of an ISCM program to

include people, processes, technology, and data. To help ensure that all aspects of the ISCM

347 program continue to be effective and are operating as intended, each aspect of the ISCM program

348 is assessed periodically, much like security controls. This report describes an ISCM program

349 assessment (ISCMA) that is based on NIST guidance and is adaptable to specific organizational

- requirements. In addition, included with this report is [ISCMAx]—a free, publicly available
- 351 implementation of ISCMA.

# 352 **1.2 Target Audience**

353 The target audience for this report consists of organizations that wish to establish or improve

354 their ISCM programs. This includes federal, state, local, and tribal agencies, as well as private

355 non-governmental organizations.

# 356 **1.3 Relationship to Other NIST Documents**

- 357 This report is based on the following NIST guidance documents:
- NIST SP 800-137 [SP800-137] describes the desirable properties of an ISCM program and the process for establishing an ISCM program in an organization.
- NIST SP 800-137A [SP800-137A] describes the desirable properties of an ISCM
   program assessment methodology and the process for assessing the effectiveness of an
   ISCM program in an organization. The assessment methodology described in SP 800 137A has been followed in this report and implemented in the [ISCMAx] companion
   tool.
- The relationship between the guidance documents, this report, and the accompanying tool is represented in Figure 1.

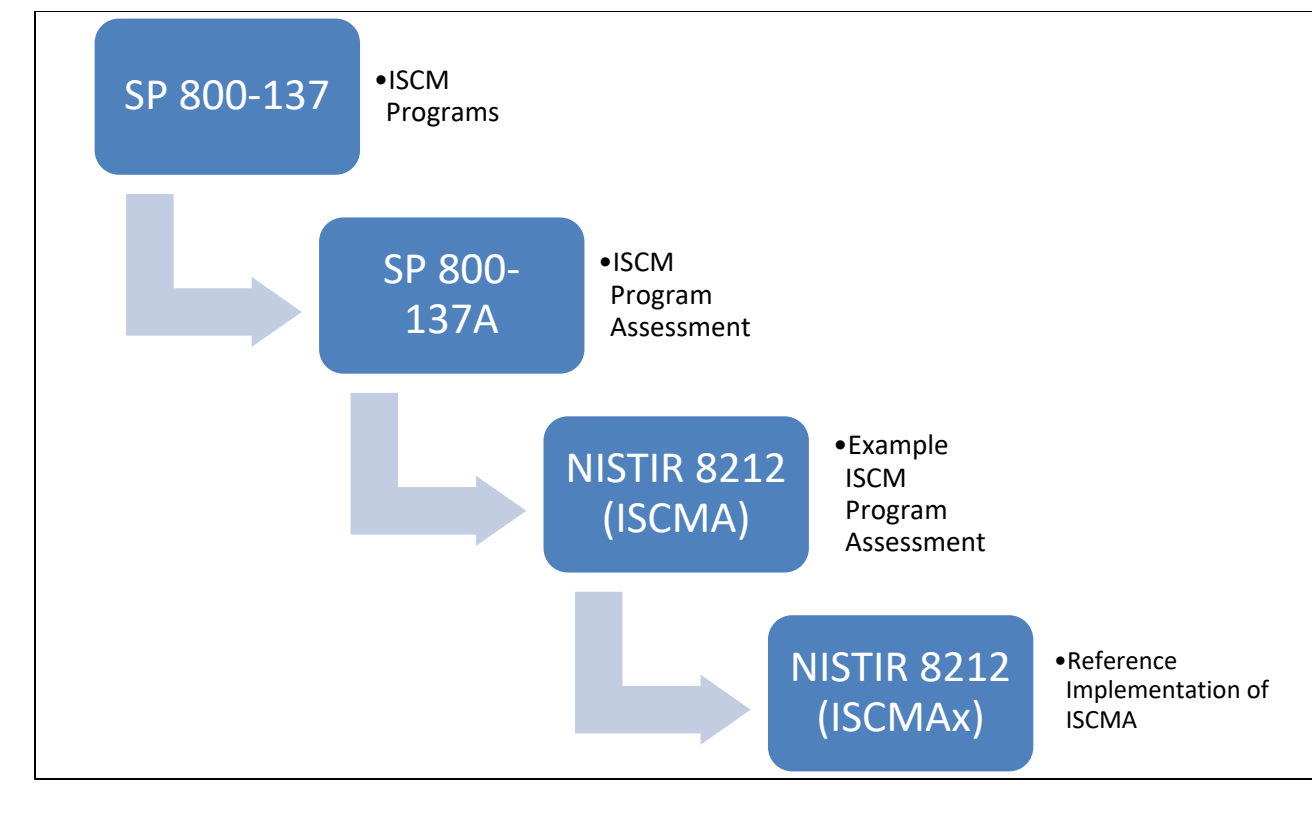

Figure 1 – NIST ISCM Document Relationship

# 369 **1.4 Organization of this Report**

370 Section 2 provides a summary of the key underpinnings of the ISCMA methodology. Section 3

describes the ISCMA Tool, [ISCMAx], that is provided in a separate companion file as a

reference implementation of ISCMA. Section 4 describes the overall assessment report that

results from using ISCMAx at all risk management levels. Section 5 discusses ways in which

both the ISCMA and ISCMAx can be tailored to better meet specific organizational

375 requirements.

376 This report discusses a set of Assessment Elements, which form the foundation of ISCMA, but it

does not include a complete list. All assessment elements can be found in the ISCMAx tool, as

378 well as in the assessment element catalog [Catalog] that accompanies [SP800-137A].

# **379 2 ISCMA: An ISCM Program Assessment**

380 ISCMA is a specific example of an ISCM program assessment based on the guidelines described

in [SP800-137A], which outlines the decisions that are made in establishing an ISCM program

assessment, and the assessment template provided by the ISCMA element [Catalog], which

383 establishes the ISCMA elements and their attributes. Organizations may make different

assessment decisions in accordance with their individual requirements.

# 385 **2.1 Design Principles**

- ISCMA follows [SP800-137A] closely. Table 1 lists the design principles of ISCMA and
   describes the ISCMA features that support them.
- 388

#### Table 1 - Key ISCMA Design Principles

| Design Principle                                                                                    | ISCMA/ISCMAx Implementation                               |
|----------------------------------------------------------------------------------------------------|-----------------------------------------------------------|
| Capable of adapting as organizational ISCM programs mature                                          | Choice of breadth (Section 2.4) and depth (Section 2.8.1) |
| Adaptable to the structure of the organization being assessed (e.g., centralized vs. decentralized) | Distributed assessment support (Section 2.2)              |
| Applicable to any size organization                                                                 | Distributed assessment support (Section 2.2)              |
| Produce actionable results                                                                          | Recommendation support (Sections 4.6 and 4.7)             |
| Allow more granular reporting choices within the primary judgments                                  | Judgment system (Section 2.6)                             |

# 389 2.2 Engagement Types

- 390 ISCMA supports the engagement types described in [SP800-137A] and shown in Table 2.
- 391

#### Table 2 - Assessment Engagement Types

| Engagement Type                      | Description                                                                                                    |
|--------------------------------------|----------------------------------------------------------------------------------------------------|
| External<br>Assessment<br>Engagement | Formal engagement facilitated by a third-party assessment organization<br>that makes the judgments about each element. An external assessment is<br>conducted by trained staff and provides the greatest objectivity.                                                                                                    |
| Internal<br>Assessment<br>Engagement | Formal engagement, facilitated by a team within the organization that makes the judgments about each element.                                                                                                    |
| Facilitated<br>Self-Assessment       | A less formal engagement, facilitated by a team within the organization<br>that records element judgments based on participant consensus.                                                                                                    |
| Distributed Self-<br>Assessment      | The least formal type of assessment, led by an internal team that<br>coordinates the distribution of judgment-making to small groups that<br>work in parallel. A group can consist of as few as one person. The<br>individual results are then assembled, combined by algorithm, analyzed,<br>and presented to the organization for action. |

- 392 Support for the distributed self-assessment engagement type drives much of the design of
- 393 ISCMA.

#### **394 2.3 Assessment Elements**

- 395 The primary data construct of the ISCMA methodology is an *assessment element,* usually
- 396 referred to in this report simply as an *element*. Each element is a statement about an ISCM
- 397 program that is expected to be true for a well-designed, well-implemented program.
- 398 ISCMA implements the complete set of elements defined in [SP800-137A]. The elements were
- 399 identified in SP 800-137A as being representative of the fundamental concepts of ISCM. Each
- 400 element is associated with a single ISCM process step, as defined in [SP800-137]. Elements are
- 401 related to each other by a parent-child relationship if the elements represent the same ISCM
- 402 concept but in adjacent process steps, as described in SP 800-137A.
- 403 For example, the element, "The ISCM strategy addresses security control assessments with a
- 404 degree of rigor appropriate to risk" is associated with the ISCM *Define* process step. A child
- 405 element, associated with the ISCM Establish process step, is "The ISCM program specifies, for
- 406 each security control, a frequency for its assessment that is appropriate to risk." These two
- 407 elements represent the same ISCM concept at adjacent stages of the ISCM process. The concept
- 408 is first addressed in the ISCM strategy then addressed in more detail by the ISCM *Establish*
- 409 process step.
- 410 The information fields for the assessment elements are shown in Table 3.

#### Table 3 – Assessment Element Information Fields

| Attribute                  | Description                                                                                                    |
|----------------------------|----------------------------------------------------------------------------------------------------|
| Identifier (ID)            | The element's unique identifier.                                                                                                    |
| Assessment Element<br>Text | AA statement that should be true for a well-implemented ISCM program.                                                                                                    |
| Level                      | The risk management level(s) appropriate to evaluate the element (see Section 2.4).                                                                                                    |
| Source                     | The primary source document for an element's subject matter.                                                                                                    |
| Critical                   | A Yes/No indicator signifying that an element is of greater importance than non-critical elements. See [SP800-137A] for the criteria for this designation.                                                                            |
| Assessment<br>Procedure    | A procedure defining the steps to be taken to meet an assessment objective for each assessment element, including one or more determination statements on which to make judgments. Assessment procedures are defined in [SP800-137A]. |
| Discussion                 | Assistance and explanation to facilitate consistent evaluation of the element. The discussion is taken directly from [Catalog].                                                                                                    |
| Rationale for Level        | Rationale for why the assessment element is assigned to a particular risk management level(s).                                                                                                    |
| Parent                     | The element, if any, associated with the previous process step that represents the same ISCM concept as the current element.                                                                                                    |

## 412

# 413 **2.4 Incremental Assessments**

414 ISCMA may be used in an incremental fashion, as described in [SP800-137A], to encourage

415 ongoing reassessment of ISCM programs as the programs develop and mature. In this way,

416 ISCM programs can be assessed—regardless of program development state or maturity—with a

417 focus on aspects of the ISCM program that are in place.

418 ISCMA fully supports incremental assessments that limit the ISCM process steps to be assessed:

- *Define only* for an assessment of the ISCM strategy
- *Define and Establish only* for an assessment of the ISCM program design
- *Define, Establish, and Implement only* for an assessment of the ISCM program
   implementation
- *All process steps* for full assessment of the entire breadth of the ISCM program

- 424 In addition, ISCMA supports incremental assessments of only those elements identified as
- 425 critical using the criteria defined in [SP800-137A]. The critical assessment elements are not
- 426 shown in this report but can be found in [ISCMAx] and in the SP 800-137A element catalog
- 427 [Catalog].

# 428 **2.5 Risk Management Levels**

- Risk management levels are defined in [SP800-39] and are fundamental to the evaluation ofassessment elements.
- 431
   Level 1 personnel are responsible for the organization-wide risk ISCM strategy, policies, procedures, and implementation.
- 433
   Level 2 personnel are responsible for the ISCM strategy, policies, procedures, and implementation for specific mission/business functions.
- 435
  Level 3 personnel are responsible for ISCM strategy, policies, procedures, and implementation for individual information systems.

437 In ISCMA, a given assessment element is evaluated separately at one, two, or (in some cases) all

- three risk management levels. Evaluation at separate levels facilitates the exposure of any
- 439 miscommunication among the levels. Each level conducts its own ISCMA consisting of all and
- 440 only the assessment elements specifically assigned to be evaluated at that level. The overall
- 441 organizational ISCMA is then derived by combining the results from the three levels.
- 442 The full scope of an ISCMA engagement determines the scope of the levels. For example, if a
- 443 Level 2 organization within a larger organization uses ISCMA for itself (i.e., outside of the
- 444 context of the full organization), then it considers itself Level 1 for the purposes of the ISCMA.
- There are two distinct logistical approaches to conducting an ISCMA at Level 2 (or similarly, atLevel 3):
- a) Each Level 2 organization addresses the Level 2 assessment elements from its own
  perspective with no consideration for what other Level 2 organizations are doing. This is
  the preferred approach because the results are more focused, and misunderstandings are
  more fully exposed. It is particularly well-suited for a distributed self-assessment.
- 451
- 452 453

or

b) Multiple Level 2 organizations come together and address the Level 2 assessment
elements from a group perspective, using consensus to determine a single judgment for
each element. This approach is less accurate but does provide an opportunity for the
groups to learn from one another and is frequently used with facilitated engagements.

# 458 **2.6 Judgments**

Following [SP800-137A], the ISCMA uses the term *judgment* for the descriptive evaluation of an element. Each judgment is also mapped to a numeric score that can be used to calculate an overall assessment score.

462 [SP800-137A] recommends a two-value judgment set consisting of the values Satisfied and
463 Other Than Satisfied while recognizing that additional, more granular judgments may help
464 organizations with prioritizing corrective actions for ISCM program improvements.

- An alternate judgment set consisting of four values was developed for ISCMA to facilitate
  program improvement prioritization. The alternate judgment set consists of the values Mostly /
  Completely True, Somewhat True, Mostly False, and Completely False.
- 468 The alternate judgments for each element provide organizations with a degree of granularity in
  469 assessing ISCM accomplishments that fall short of the pure definition of "True." In addition,
  470 there is no neutral judgment—a judgment either leans toward true or false.
- 471 There is intentionally no distinction between Mostly True and Completely True in order to focus
- the organization's attention on making progress on its most neglected elements by diverting
- 473 attention from elements that are being done well but not perfectly. The Completely False474 judgment is reserved for elements that have not been addressed at all by the organization. If the
- 474 Judgment is reserved for elements that have not been addressed at an by the organization. If the 475 element is true anywhere in the organization and to any degree, then it is at least Mostly False.
- the organization and to any degree, then it is at least theory i about
- Assessing an element using the provided alternate judgment set or any other granular set begins
  by determining if the strongest possible judgment (i.e., Mostly / Completely True) is applicable.
- 478 If the strongest judgment does not apply, then the most appropriate remaining judgment is
- 479 selected. Use of a more granular judgment set does not add any new information to the resulting
- assessment since assessors add notes to explain judgment choices regardless of the judgment set
   used. However, the additional granularity facilitates analysis in ISCMAx, as described in Section
- 482 4.6.

The examples throughout this report will illustrate both the recommended and the alternate
judgment sets. In addition, ISCMAx is provided in two configurations: one preconfigured for the
recommended judgment set and one preconfigured for the alternate judgment set.

# 486 **2.7 Reporting Views**

487 A *reporting view* (or simply *view*) is a way of arranging assessment elements into groups such
488 that each element is in exactly one group.

489 Views can be useful as structures for organizing the assessment elements for reporting and

490 analysis. For example, every element is associated with a unique *Process Step*, so separate

- 491 ISCMA scores can be calculated for each *Process Step* (e.g., a score for *Define*, a score for
- 492 *Establish*, etc.).

- 493 The remainder of this section describes the reporting views defined by ISCMA. [ISCMAx]
- 494 produces a separate scorecard and graphical report for each view (see Figure 27).

# 495 **2.7.1 Section View**

- 496 Section is the default primary reporting view and was created specifically to facilitate navigation
- through the assessment elements during the ISCMA. The section names are modeled directly
- 498 after the subject matter of the associated elements. The section names are identical to the labels
- 499 on the chains in the [Catalog].
- 500 When assessment elements are presented for consideration to the ISCMA participants, they must
- 501 be presented in *some* order, but ISCMA does not prescribe any specific way to organize the
- 502 elements for conducting the assessment and making judgments. The elements are each self-
- 503 sufficient and can be addressed in any order. However, considering elements by *Section* is
- 504 recommended for conducting the ISCMA. For example, all elements related to ISCM Strategy
- 505 *Management* are considered together, while all elements related to *ISCM Resources* are
- 506 considered as a separate group.
- 507 The full list of sections is shown in Table 4.

508

#### Table 4 – Section View

| Section Name                                | Description                                                               |
|---------------------------------------------|---------------------------------------------------------------------------|
| ISCM Strategy Management                    | Elements related to the breadth and depth of the ISCM strategy            |
| System Level Strategy                       | Elements related specifically to ISCM strategy at the system level        |
| ISCM Program Management                     | Elements related to the design and management of the ISCM program         |
| Control Assessment Rigor                    | Elements related to the relationship between control assessments and risk |
| Security Status Monitoring                  | Elements related to the monitoring of ISCM data and metrics               |
| Common Control Assessment                   | Elements related to the assessment of common controls                     |
| System-Specific Control<br>Assessment       | Elements related to the assessment of system-specific controls            |
| ISCM Results Included in<br>Risk Assessment | Elements related to the use of ISCM in risk assessment                    |

| Section Name                                     | Description                                                                                                    |
|--------------------------------------------------|----------------------------------------------------------------------------------------------------|
| Threat Information                               | Elements related to the awareness and monitoring of cyber threat data                                                                             |
| External Service Providers                       | Elements related to external hosting of assets                                                                                                    |
| Security-Focused<br>Configuration Management     | Elements related to the processes for managing security configurations                                                                            |
| Impact of Changes to Systems<br>and Environments | Elements related to security impact analysis                                                                                                    |
| External Security Service<br>Providers           | Elements related to the relationship between external security service providers and ISCM data                                                    |
| Security Monitoring Tools                        | Elements related to the procedures for using security monitoring tools                                                                            |
| Sampling                                         | Elements related to managing object sampling                                                                                                    |
| Risk Response                                    | Elements related to responses to risks                                                                                                    |
| Ongoing Authorization                            | Elements related to the use of ISCM metrics to inform<br>decisions about allowing systems to continue to operate on<br>the organization's network |
| Acquisition Decisions                            | Elements related to the use of ISCM results in making acquisition decisions                                                                       |
| ISCM Resources                                   | Elements related to the processes for managing the ISCM human resources                                                                           |
| ISCM Training                                    | Elements related to the provision of training in ISCM                                                                                             |
| Metrics                                          | Elements related to the regular reporting and use of ISCM metrics                                                                                 |
| Security Status Reporting                        | Elements related to the reporting of security status                                                                                              |
| Data                                             | Elements related to the quality of ISCM data                                                                                                    |
| ISCM Program Governance                          | Elements related to the approval processes used to manage the ISCM program                                                                        |

## 510 **2.7.2 Perspective View**

- 511 *Perspective* is a view intended to highlight specific themes that are central to ISCM but cut
- 512 across sections. The list of perspectives is shown in Table 5.
- 513

#### Table 5 – Perspective View

| Perspective | Description                                                                                                    |
|-------------|----------------------------------------------------------------------------------------------------|
| Sustainment | Elements that are specifically designed to ensure that the ISCM program endures in the organization                                                 |
| Utilization | Elements that are related to the usefulness of the ISCM program<br>in other business processes                                                      |
| Readiness   | Elements that are designed to ensure that the ISCM program<br>results are sufficiently robust to reliably inform ongoing<br>authorization decisions |
| Adoption    | All other elements related to a complete adoption of ISCM into the organization.                                                                    |

514

## 515 **2.7.3 Process Step View**

516 The *Process Step* view reflects the SP 800-137 ISCM process step that the element most directly

517 supports and can be useful for analyzing and reporting results. Section 2.4 describes the use of

518 process steps in performing incremental assessments. ISCM process steps are defined in [SP800-

519 <u>137</u>].

# **520 2.7.4 CSF Category View**

521 ISCMA includes a mapping of assessment elements to the 23 Cybersecurity Framework (CSF)

522 categories defined in [CSF1.1]. The Category Unique Identifiers are used for the view instead of 523 the category names, which are not unique.<sup>3</sup>

## 524 2.8 The ISCMA Process

525 The ISCMA process is the same for all engagement types in Table 2. The steps of the ISCMA526 process are:

- Plan the approach
- Evaluate the elements
- Score the judgments
- Analyze the results

<sup>&</sup>lt;sup>3</sup> For example, both the Respond and Recover functions have an Improvement category.

#### 531 Formulate actions

532 The overall process is depicted in Figure 2.

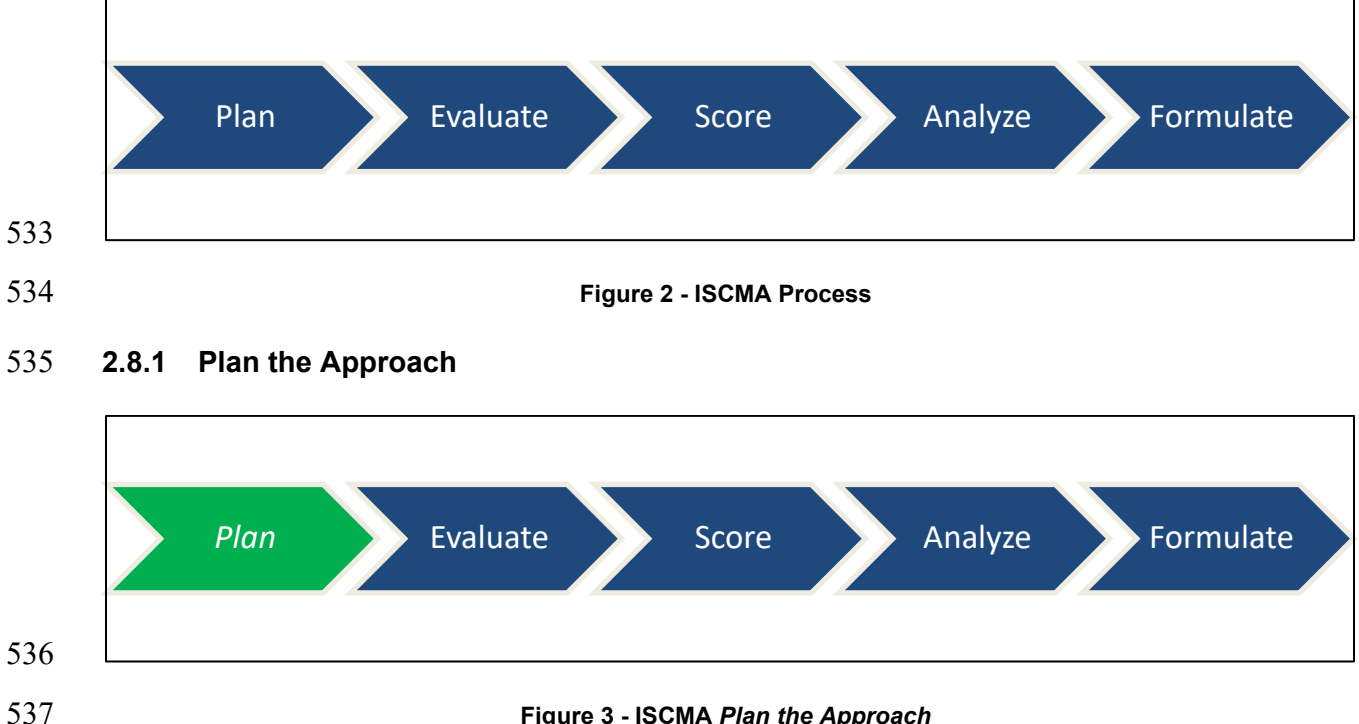

#### Figure 3 - ISCMA Plan the Approach

538 There are two depths at which organizations can conduct the ISCMA: basic and detailed. In a

539 basic assessment, only critical elements are evaluated, while in a detailed assessment, all

540 elements are evaluated. For an organization starting in ISCM or that wants to proceed slowly, the

541 basic assessment is a good place to begin since it is faster and less complex than the full

assessment. However, it is recommended that every organization graduate to a detailed 542

543 assessment as soon as practicable.

544 Table 6, Table 7, and Table 8 may be useful in planning which depth of assessment to use. The tables assume that the entire breadth of the ISCM program is being assessed. 545

546 Table 6 shows the number of elements for each [SP 800-137] ISCM process step, while Table 7

547 shows the number of elements for each of the seven possible combinations of risk management

- levels. Table 8 then shows the total number of elements to be considered for each level (e.g., for 548
- 549 a full Level 2 assessment, all permutations of levels that include Level 2 are included (2; 1 and 2;
- 550 1, 2, and 3) for a total of 49 elements in a detailed assessment and 20 in a basic assessment).
- 551 The number of elements is a coarse measure of the level of effort necessary to complete an
- 552 assessment since any given element may be evaluated after only a quick discussion or may
- 553 require additional discussion, interviews, or examinations of assessment objects.

#### Table 6 – Number of Elements by Process Step

| Process Step     | Detailed Assessment | Basic Assessment |
|------------------|---------------------|------------------|
| Define           | 24                  | 9                |
| Establish        | 43                  | 11               |
| Implement        | 32                  | 8                |
| Analyze / Report | 10                  | 3                |
| Respond          | 9                   | 1                |
| Review / Update  | 10                  | 2                |
| Total Elements   | 128                 | 34               |

555

# 556

## Table 7 – Number of Elements by Level Combination

| Level          | Detailed Assessment | Basic Assessment |
|----------------|---------------------|------------------|
| 1              | 120                 | 33               |
| 2              | 0                   | 0                |
| 3              | 80                  | 18               |
| 1 and 2        | 7                   | 3                |
| 1 and 3        | 0                   | 0                |
| 2 and 3        | 0                   | 0                |
| 1 and 2 and 3  | 72                  | 17               |
| Total Elements | 128                 | 34               |

557

558

#### Table 8 - Total Judgments by Level

| Level           | Detailed Assessment | Basic Assessment |
|-----------------|---------------------|------------------|
| 1               | 120                 | 33               |
| 2               | 49                  | 20               |
| 3               | 80                  | 18               |
| Total Judgments | 249                 | 71               |

560

561 An important part of planning is determining how to engage the organization's participants as

562 groups, where a given group performs an assessment for a single risk management level. The

563 minimum number of groups is three, one for each level. For example, if all the appropriate major

564 mission or business unit participants can be brought together, then the group could perform a

565 Level 2 facilitated self-assessment (possibly over several sessions) or participate together in an

566 internal or external engagement with an assessment team.

- 567 For internal or external facilitated engagements, there may be a practical limit to how many
- sessions the assessment team can reasonably undertake, so participant groups are planned
- 569 accordingly. However, for a distributed self-assessment, there is no such limit. For example, if
- 570 there are 20 systems, a Level 3 assessment could be conducted by as many as 20 teams (one
- team for each system) working in parallel. As an extreme example, if each of the 20 teams
- 572 required three participants, then a Level 3 assessment could be conducted by each person (i.e., 60
- 573 assessments in parallel). In any case, where there are multiple assessments for Level 3, they are
- 574 combined using the rules described in Section 2.8.3.

575 The ability to scale the assessment to the extent described in the previous paragraph is a key 576 benefit of a distributed self-assessment in a large organization.

- 577 An additional planning action is to choose how to resolve conflicts among several judgments at
- 578 the same risk management level. ISCMA supports the *majority judgment* and the *weakest*
- 579 judgment methods.
- 580 **Majority Judgment**: The Majority Judgment method is the recommended method and is
- 581 consistent with the approach taken in [IGMetrics]. The judgment that occurs the greatest number
- 582 of times is taken as the result. If more than one judgment occurs the greatest number of times,
- 583 then the weakest judgment is taken as the result.

- 584 For example (recommended judgments), suppose that four groups of participants judged a Level
- 585 3 element to be *Satisfied* while two groups judged the same element to be *Other Than Satisfied*.
- 586 In this case, the combined judgment is *Satisfied*.
- 587 For example (alternate judgments), suppose that four groups of participants judged a Level 3
- element to be *Somewhat True* while two groups judged the same element to be *Mostly False*. In
- 589 this case, the combined judgment is *Somewhat True*.
- 590 Weakest Judgment: The Weakest Judgment method follows the established security principle
- that a chain is only as strong as its weakest link. The weakest judgment is taken as the result.
- 592 For example (recommended judgments), suppose five groups of participants judged a Level 3
- 693 element to be *Satisfied* while another group judged the same element to be *Other Than Satisfied*.
- 594 In this case, the combined judgment is *Other Than Satisfied*.
- 595 For example (alternate judgments), suppose five groups of participants judged a Level 3 element
- 596 to be *Somewhat True* while another group judged the same element to be *Mostly False*. In this
- 597 case, the combined judgment is *Mostly False*.
- 598 Finally, the key decision that is made after evaluating the considerations above is the selection of 599 one of the assessment engagement types described in Section 2.2.

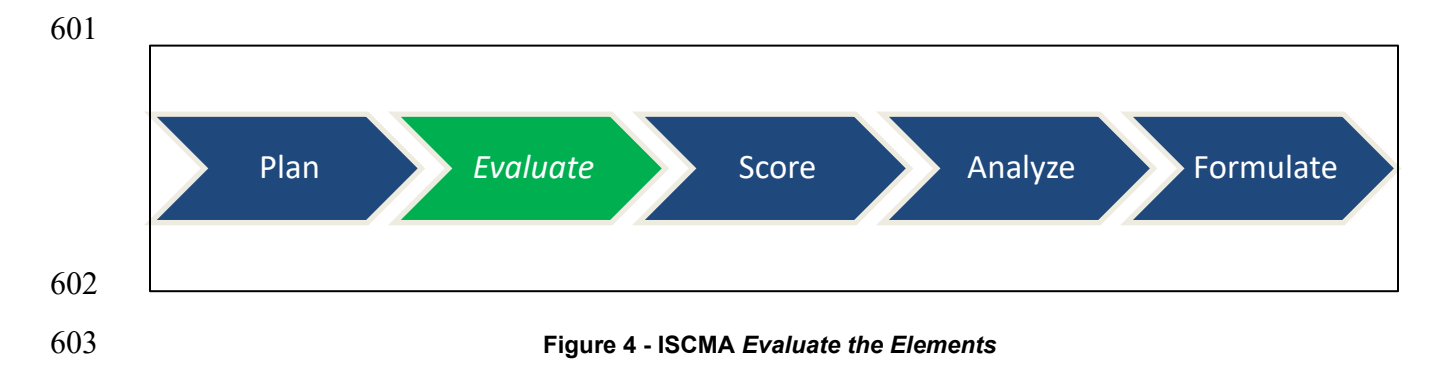

# 600 **2.8.2** Evaluate the Elements

- In *Evaluate*, all the required elements are evaluated (judged) by the groups of participants for all
   the relevant organizational levels. At the end of the *Evaluate* step, multiple assessments at
   multiple levels are brought together into a single comprehensive assessment in the *Score* step.
- multiple levels are brought together into a single comprehensive assessment in the *Score* step.
- 607 Elements can be judged in any order and for any relevant risk management level, providing a 608 great deal of flexibility in organizing the activity across time, location, and resources.
- 609 Guidelines for making individual judgments:
- Each valid combination of element and level has a corresponding judgment that is determined without regard to any other elements.

- Each judgment is based on applying one or both of the ISCM program assessment 613 methods identified in [SP800-137A]: *examine*, and *interview*.
- Each element in the elements [Catalog] includes an Assessment Procedure consisting of
   one or more assessment objectives and a set of potential assessment methods and objects,
   and a Discussion to provide guidance and clarification for the ISCMA participants. It is
   important to consider the guidance carefully before making a judgment.
- Making judgments by consensus is done according to the guidance in Section 2.9.
- In accordance with [SP800-137A], there is no "Not Applicable" judgment in ISCMA, nor is
- 620 there provision for selectively excluding elements that do not appear to apply to an organization.
- 621 For example, consider element 1-013:<sup>4</sup>
- 622The organization-wide ISCM strategy addresses all organizational data and623systems/system components hosted by external service providers.
- 624 If there are no systems/system components hosted by external service providers, the ISMCA

participants still judge the element and determine if the topic is addressed by the ISCM strategy

626 if only to document, for example, that there are currently no such systems/system components,

627 that hosting by external providers is not permitted or that if such systems/system components

628 were to become necessary, they would be addressed at that time.

- Risk management level may, in some cases, affect the applicability of assessment elements. If an
   element is applicable to only part of the organization, further organization-specific guidance is
   necessary to prevent inconsistent approaches to the assessment process for that element.
- 632 Ideally, Level 1 is responsible for the ISCM guidance on external providers, but Level 1 may
- have delegated responsibility for such guidance to Level 2. In this case, consider how the overall

634 Level 2 judgment might be made if all the Level 2 organizations except for X had externally

- 635 hosted assets. There are three scenarios to consider:
- a) If the Level 2 judgment is made by an assessment team conducting a series of interviews,
   the assessment team would interview X and determine that X had no such guidance for a
   valid reason and so would not consider X in making the overall Level 2 judgment.
- b) If the Level 2 judgment is made by consensus at a meeting of the representatives of all
  Level 2 missions/business functions, the fact that X had no such assets or published
  guidance would be discussed and, similarly, would not affect the overall Level 2
  judgment.
- c) If the Level 2 judgment is made by distributing self-assessments to each Level 2
  missions/business functions, X has the dilemma of how to make its own judgment for
  2-019 in the absence of a "Not Applicable" choice. Section 2.8.1 describes how multiple
  judgments at the same level are resolved into an overall judgment. The only judgment
  that X can make in scenario c that always leads to the same result as in scenarios a and b
  is to not make any judgment at all. For this reason, ISCMA allows incomplete sets of

<sup>&</sup>lt;sup>4</sup> The full list of assessment elements can be found in the accompanying tool, [ISCMAx].

- judgments in an assessment instance. X simply ignores element 2-019. Note that if the
  assessment is using the Weakest Judgment method for resolving judgment conflicts at the
  same risk management level, X could safely make the best possible judgment for element
- 652 2-019 since doing so would not affect the overall Level 2 judgment.

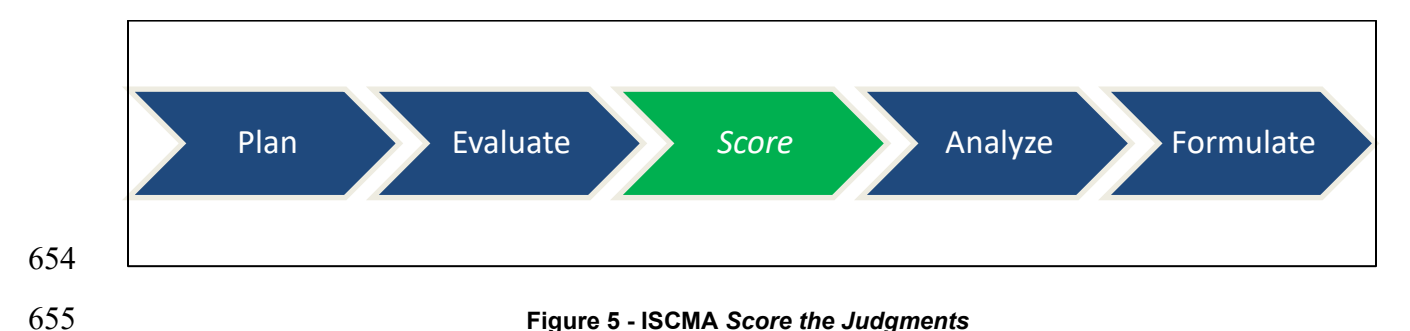

# 653 **2.8.3 Score the Judgments**

656 In the *Score* step, multiple assessments, at multiple levels, are consolidated into a single

657 comprehensive assessment and scored. There are two types of consolidation—*intra-level* and

658 *inter-level*—which are performed in order, element by element.

- 659 *Intra-level* consolidation refers to the combination of multiple judgments for a single
- 660 element/level. ISCMA resolves intra-level consolidation using the algorithm determined during661 *Plan the Approach* (see Section 2.8.1).

662 *Inter-level* consolidation refers to the combination of judgments for a single element across

levels and is done only after intra-level consolidation has been performed for all three risk

664 management levels. ISCMA resolves inter-level conflicts by using specific rules to combine the

judgments for Levels 2 and Level 3 and then to combine that result with the judgment for Level

1. The consolidation results in a single judgment for the element.

For example (recommended judgments), if the judgments for Levels 1, 2, and 3 are *Satisfied*,

668 *Other Than Satisfied*, and *Satisfied*, respectively, then Figure 6 shows that the combined Level

669 2+3 judgment is *Other Than Satisfied*. Then, using the Level 2+3 result as the lower level and

670 Level 1 as the higher level, Figure 6 shows that the final judgment for the element is *Other Than* 

671 *Satisfied*.

|                             | Lower Level          |                             |  |  |  |
|-----------------------------|----------------------|-----------------------------|--|--|--|
| Higher Level                | Satisfied            | Other Than Satisfied        |  |  |  |
| Satisfied                   | Satisfied            | Other Than Satisfied        |  |  |  |
| <b>Other Than Satisfied</b> | Other Than Satisfied | <b>Other Than Satisfied</b> |  |  |  |

672

673

## Figure 6 - Inter-Level Consolidation (Recommended Judgments)

For example (alternate judgments), if the judgments for Levels 1, 2, and 3 are *Somewhat True*,

675 *Mostly False*, and *Completely False*, respectively, then Figure 7 shows that the combined Level

676 2+3 judgment is *Completely False*. Then, using the Level 2+3 result as the lower level and Level

1 as the higher level, Figure 7 shows that the final judgment for the element is *Mostly False*.

|                        | Lower Level            |                  |                  |                         |
|------------------------|------------------------|------------------|------------------|-------------------------|
| Higher Level           | Mostly/Completely True | Somewhat True    | Mostly False     | <b>Completely False</b> |
| Mostly/Completely True | Mostly/Completely True | Somewhat True    | Somewhat True    | Mostly False            |
| Somewhat True          | Somewhat True          | Somewhat True    | Mostly False     | Mostly False            |
| Mostly False           | Mostly False           | Mostly False     | Mostly False     | Completely False        |
| Completely False       | Completely False       | Completely False | Completely False | Completely False        |

- 678
- 679

# Figure 7 - Inter-Level Consolidation (Alternate Judgments)

680 In general, the consolidation rules are specified as a table for implementation. However, the rule

681 for the recommended judgment set is easily stated as: if both level judgments are *Satisfied*, the

result is Satisfied; otherwise, the result is *Other Than Satisfied*.

683 The consolidation process is completely automated by the [ISCMAx]tool.

684 To complete the scoring process, the contributions of judgment scores for the critical elements 685 are weighted more than those of non-critical elements by multiplying the critical element scores 686 by a weighting factor, although weighting of critical elements is relevant only for a detailed

687 assessment where both critical and non-critical elements are assessed. The overall score is then

688 calculated as the total score divided by the maximum possible score and expressed as a

689 percentage:

690 
$$Overall \ Score = 100 * \frac{\sum Element \ Scores}{\sum Maximum \ Element \ Scores}$$

691 The scoring technique can also be applied to any subset of elements to get additional view-based692 scores. For example, to get a score for the *Governance* section only, the scores for just the

693 elements in the *Governance* section can be compared with the maximum possible scores for the 694 *Governance* section elements. Additional view-based scores are automatically provided by

695 [ISCMAx] for each reporting view.

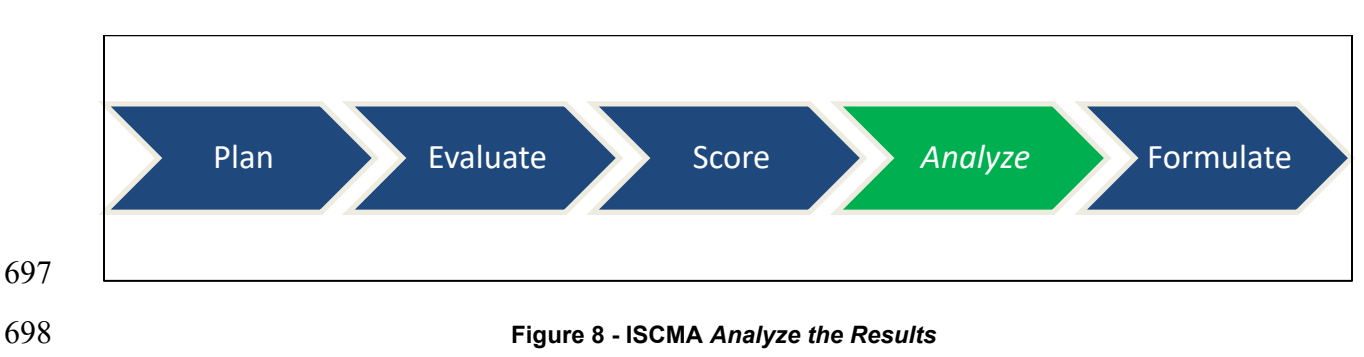

# 696 **2.8.4 Analyze the Results**

699 Once there is a combined judgment and score for each element, the results are analyzed. The

700 following can be reviewed in any order if they exist:

- Elements or sections where the results are weak
- Elements or sections where the results, while not necessarily weak, are weaker than
   expected
- Elements where the result is weak because of a relatively small number of weak Level 2
   or Level 3 contributions
- Elements or sections where there are wide discrepancies among the levels
- Elements that contribute to a weak process step score
- Element or section score improvement over the previous assessment
- Feedback from organization participants
- Feedback from assessment personnel for an external or internal engagement

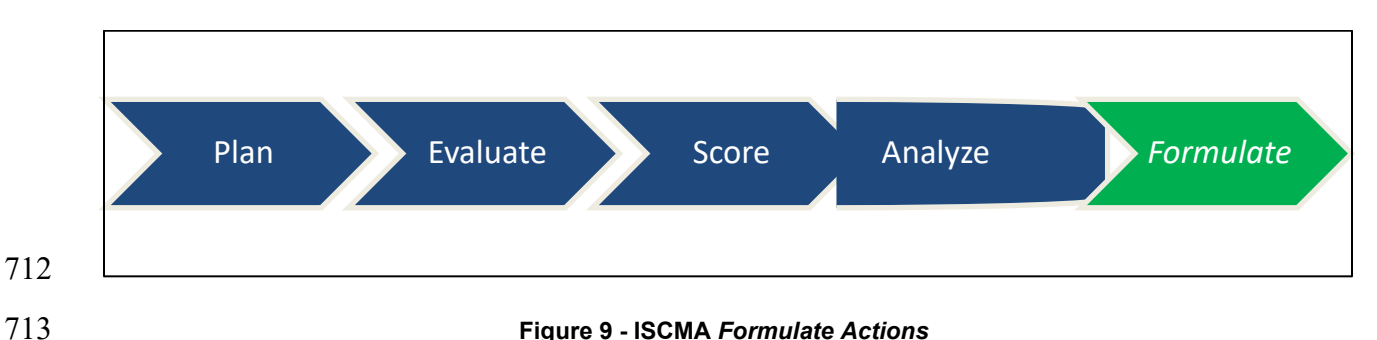

# 711 2.8.5 Formulate Actions

- The final step in the assessment process is to produce actionable recommendations. Actions can be based on the considerations in Section 2.8.4 as well as on:
- Ways to improve the score for the foundational Strategy and Policy section
- One or more additional sections to target for improvement
- Recommendations from the assessment team (for external or internal engagements)
- A timeframe for a follow-up assessment
- A realistic evaluation of how much can be accomplished in a given timeframe
- Assignment of responsibilities for executing each recommendation

# 722 **2.9 The Use of Consensus**

It is extremely important that consensus be used correctly in the context of the ISCMAmethodology.

A consensus judgment is one where each of the participants accepts the result even if there is not complete agreement. Consensus is common in group decision-making, but in making a judgment about an ISCM assessment element, it is appropriate only if all of the following are true:

- about an isolvi assessment element, it is appropriate only if an of the following are tr
- The scope of the judgment is a single risk management level;
- If the judgment is for Level 2, all participants represent the same mission or business unit; and
- If the judgment is for Level 3, all participants represent the same system.

- The conditions will likely not all be true in the context of a distributed self-assessment. The
- resolution process selected in Section 2.8.1 provides the best achievable result.
- For example (recommended judgments), suppose two Level 3 participants representing the same
- 735 system cannot come to a consensus on an element's judgment because one participant insists on
- 736 Satisfied and the other insists on Other Than Satisfied. If the participants are unable to come to a
- consensus, then the assessment result is as if they had performed the assessment independently
- 738 (e.g., if the *Weakest Judgment* algorithm is being used, the judgment is *Other Than Satisfied*).
- For example (alternate judgments), suppose two Level 3 participants representing the same
- 740 system cannot come to a consensus on an element's judgment because one participant insists on
- 741 Somewhat True and the other insists on Mostly False. If the participants are unable to come to a
- consensus, then the assessment result is as if they had performed the assessment independently
- 743 (e.g., if the *Weakest Judgment* algorithm is being used, the judgment is *Mostly False*).

# **3 ISCMAx: The ISCMA Methodology Assessment Tool**

- The purpose of [ISCMAx] is to facilitate making, collecting, and consolidating judgments as well as reporting scores and data for analysis and action.
- 747 ISCMAx performs the following functions:
- Presents elements by risk management level and allows users to record their judgments;
- Provides element-specific guidance on how to make judgments;
- Allows users to enter additional notes and recommendations for each element;
- Supports the merging of any number of partial assessments into a single master
   assessment;
- Scores the final master assessment; and
- Provides tables, graphical output, and recommendations to assist the organization in determining its next steps.
- 756 **3.1 ISCMAx and Excel**
- 757 [ISCMAx] is a Microsoft Excel-based application that implements ISCMA as described in this
- report. The ISCMAx tool has been written and tested on the Microsoft Windows OS platform; it
- is not compatible with Apple OS.
- 760 ISCMAx requires Excel 2010 or later. The tool relies heavily on Excel macro code and will not
- operate with any other spreadsheet than Excel. ISCMAx has been tested with both 32-bit and 64-
- 762 bit versions of Excel on both 32-bit and 64-bit versions of Windows 10.
- No knowledge of Excel is necessary to enter judgments. However, it is assumed in this report
- that the reader is familiar with the basic concepts of Excel, which are necessary for all other
- 765 ISCMAx functions. All ISCMAx output is provided in the form of Excel worksheets, and it may
- be useful to be able to sort and filter within the worksheets. In addition, any tailoring of ISCMAx
- requires directly modifying data in various worksheets.

# 768 **3.2 Obtaining ISCMAx**

[ISCMAx] consists of a single Excel file. For convenience, ISCMAx is provided as part of a
 compressed (ZIP) file called "ISCMAx <version>.zip" that contains the following additional
 example files:

- FullAssessmentSample.xls, the master assessment report resulting from combining the
   three example assessments
- ISCMAx <version> L3-All.xlsm, a completed Level 3 assessment
- ISCMAx <version> L2-DE.xlsm, a completed Level 2 assessment
- ISCMAx <version> L2-ABC.xlsm, a completed Level 2 assessment
- ISCMAx <version> L1-SAISO.xlsm, a completed Level 1 assessment
- ISCMAx <version> L1-CIO.xlsm, a completed Level 1 assessment
- 779 [ISCMAx] can be downloaded at https://csrc.nist.gov/publications/detail/nistir/8212/draft. It may
- be helpful to have the example files available when reading the rest of this report.

# 781 3.3 Overview of ISCMAx Processing

- 782 The primary function of [ISCMAx] is to support all engagement types in Table 2 by partially
- automating the *Evaluate* and *Score* steps of the ISCMA process, as shown in Figure 10:

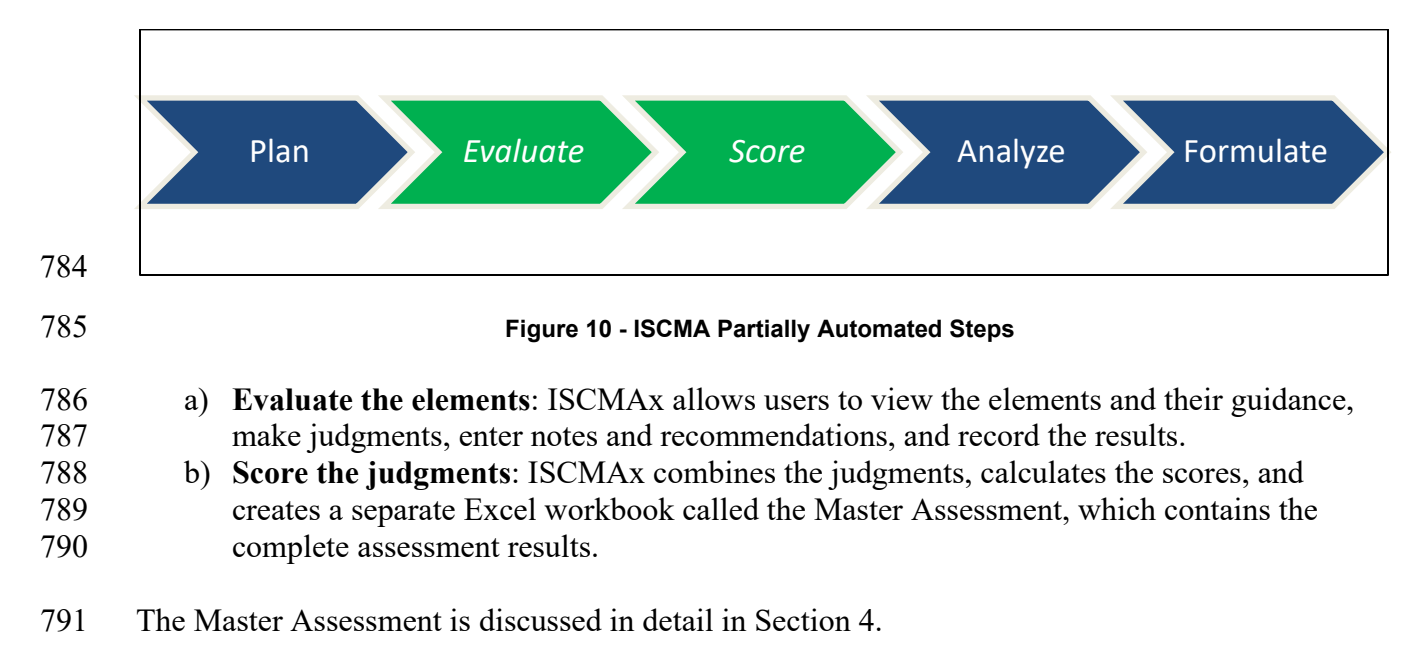

# 792 3.4 Starting ISCMAx

793 The [ISCMAx] application automatically begins running as soon as the workbook is opened.<sup>5</sup>

<sup>&</sup>lt;sup>5</sup> Depending on local security settings, it may be necessary to click both "Enable Editing" and "Enable Content" at the top of the Excel window before execution can begin.

- 794 ISCMAx requires the references shown in Figure 11. If any references are missing, an
- appropriate error message is displayed. For further assistance, see <u>the Microsoft documentation</u>
   for References.
  - References VBAProject  $\times$ Available References: OK Visual Basic For Applications Cancel Microsoft Excel 16.0 Object Library OLE Automation Browse... Microsoft Office 16.0 Object Library Microsoft Scripting Runtime Microsoft Forms 2.0 Object Library Microsoft Visual Basic for Applications Extensibility 5.3 Microsoft VBScript Regular Expressions 5.5 Priority Help Microsoft XML, v6.0 Microsoft Internet atpvbaen.xls VBACodeDocumentor VBAProject AccessibilityColAdmin 1.0 Type Library < > Microsoft Internet Controls C:\Windows\SysWOW64\jeframe.dll Location: Language: Standard

798

Figure 11 - Required References

799 During the execution of ISCMAx, users interact with Excel forms rather than with worksheets.

800 Most ISCMAx worksheets are hidden, but the *TitlePage*, *Elements*, and *Assessment* worksheets

801 remain visible at all times.

802 The *TitlePage* worksheet shows the ISCMAx version identifier. If the workbook is already open

803 but ISCMAx has been terminated for some reason, it can be restarted by clicking the *Return to* 

804 *Assessment* button on the worksheet. The assessment can also be restarted from the *TitlePage* 

805 worksheet by clicking *Restart Assessment*. This is shown in Figure 12.

| ISCMAx 4.2                                                    | Return to Assessment | Restart Assessment |
|---------------------------------------------------------------|----------------------|--------------------|
| This assessment tool is provided as an example implementation |                      |                    |
| of an ISCM program assessment based on NIST SP 800-137A.      |                      |                    |

807

806

## Figure 12 - TitlePage Worksheet

808 The *Assessment* worksheet shows all the data collected for the assessment instance. The

809 Assessment worksheet is automatically updated as judgments are made and it is not intended to

810 be edited by users. The *Assessment* worksheet is made visible as an aid to comprehending the

811 assessment process.

|   | ID 🔽  | Judgment# 🗸 | Judgment 👻              | Score 👻 | Assessment Element Text 📃 👻                                                                                                    | Level 🖵 |
|---|-------|-------------|-------------------------|---------|----------------------------------------------------------------------------------------------------|---------|
|   | 1-001 | 2           | Other Than<br>Satisfied | 0       | There is an organization-wide ISCM<br>strategy that applies to the entire<br>organization and is approved by a<br>Level 1 official. | L1      |
| - | 1-002 | 2           | Other Than<br>Satisfied | 0       | There is an ISCM program derived<br>from the organization-wide ISCM<br>strategy.                                                    | L1      |
|   | 1-003 | 1           | Satisfied               | 1       | The ISCM strategy addresses<br>assessing and monitoring controls<br>with a degree of rigor<br>commensurate with risk.               | L123    |
| - | 1-008 | 1           | Satisfied               | 1       | There is organization-wide policy for security status monitoring.                                                                   | L1      |

812 For the recommended judgments, a partial *Assessment* worksheet is shown in Figure 13.

814

813

#### Figure 13 - Assessment Worksheet (Recommended Judgments)

815 For the alternate judgments, a partial Assessment worksheet is shown in Figure 14.

| ID 👻  | Judgment# 🚽 | Judgment 🚽                  | Score 🚽 | Assessment Element 🗾                                                                                               | Leve 🗸 |
|-------|-------------|-----------------------------|---------|----------------------------------------------------------------------------------------------------|--------|
| 1-001 | 1           | Mostly /<br>Completely True | 3       | There is an ISCM strategy published to the entire organization and ISCM staff is familiar with the strategy.       | L123   |
| 1-002 | 3           | Mostly False                | 0       | The ISCM strategy applies to the entire organization while accommodating the needs of missions/business functions. | L12    |
| 1-008 | 2           | Somewhat True               | 0       | There is organization-wide policy for security status monitoring.                                                  | L12    |

- 816
- 817

#### Figure 14 - Assessment Worksheet (Alternate Judgments)

818

# 819 3.5 Assessment Parameters

820 The elements evaluated during the assessment are determined by the values of three assessment821 parameters:

- 822 1. Risk management level (See Sec. 2.5)
- 823 2. Depth (See Sec. 2.8.1)

#### 824 3. Breadth (See Sec. 2.4)

- 825 An example of the assessment parameter selections is shown in Figure 15, which illustrates the
- 826 Define Assessment Parameters screen that appears when the ISCMAx workbook is opened for
- the first time. Once the assessment parameters are determined, the assessment proceeds.

| Define Assessment Parameters         The ISCMA consists of a number of elements to be evaluated about the organization's ISCM program. Each instance of the assest targeted at a specific organizational level, which determines the elements to be evaluated and which must be selected before be Level 1 personnel are those responsible for the overall risk strategy, policies, and procedures of the entire organization.         Level 1 personnel are those responsible for the overall risk strategy, policies, and procedures of a specific mission/business process the entire organization.         Level 2 personnel are those responsible for the overall risk strategy, policies, and procedures of a specific mission/business process         Level 3 personnel are those responsible for implementing ISCM for specific systems. A level 3 assessment should include participation from representatives of each mission/business process         Level 3 personnel are those networks only elements designated critical; a detailed assessment includes all elements.         Breadth: The assessment includes only elements from the designated SP800-137 process steps.         Organizational Level       Depth of Assessment         © Level 1: Organization       © Basic         © Level 3: System       © Detailed         OK       Cancel                                                                                                    |                                                                                                    |                                                                                          |                                                                                                 |
|----------------------------------------------------------------------------------------------------|----------------------------------------------------------------------------------------------------|------------------------------------------------------------------------------------------|-------------------------------------------------------------------------------------------------|
| The ISCMA consists of a number of elements to be evaluated about the organization's ISCM program. Each instance of the asse<br>targeted at a specific organizational level, which determines the elements to be evaluated and which must be selected before be<br>Level 1 personnel are those responsible for the overall risk strategy, policies, and procedures of the entire organization.<br>Level 2 personnel are those responsible for the overall risk strategy, policies, and procedures of a specific mission/business process<br>the entire organization). A level 2 assessment should include participation from representatives of each mission/business process<br>Level 3 personnel are those responsible for implementing ISCM for specific systems. A level 3 assessment should include particip<br>representatives of each system.<br>Depth: A basic assessment includes only elements designated critical; a detailed assessment includes all elements.<br>Breadth: The assessment includes only elements from the designated SP800-137 process steps.<br>Organizational Level<br>© Level 1: Organization<br>© Level 2: Mission/Business Process<br>© Level 3: System<br>Depth of Assessment<br>© Level 3: System<br>This assessment consists of 120 elements.<br>OK Cancel                                                                                                    | Define Assessment Parameters                                                                        |                                                                                          |                                                                                                 |
| Level 1 personnel are those responsible for the overall risk strategy, policies, and procedures of the entire organization.<br>Level 2 personnel are those responsible for the overall risk strategy, policies, and procedures of a specific mission/business process<br>the entire organization). A level 2 assessment should include participation from representatives of each mission/business process<br>Level 3 personnel are those responsible for implementing ISCM for specific systems. A level 3 assessment should include participation from representatives of each system.<br>Depth: A basic assessment includes only elements designated critical; a detailed assessment includes all elements.<br>Breadth: The assessment includes only elements from the designated SP800-137 process steps.<br>Organizational Level Depth of Assessment Strategy Only<br>C Level 1: Organization (Basic C Basic C Through Program Design C Through Program Design C Through Program Implement © Full Program Implement © Full Program Implement © Full Program Implement C Gase C Ancel C Ancel                                                                                                    | The ISCMA consists of a number of elements to<br>targeted at a specific organizational level, which | be evaluated about the organization's IS<br>in determines the elements to be evaluated   | CM program. Each instance of the assessment i<br>d and which must be selected before beginning. |
| Level 2 personnel are those responsible for the overall risk strategy, policies, and procedures of a specific mission/business process<br>Level 3 personnel are those responsible for implementing ISCM for specific systems. A level 3 assessment should include participation from representatives of each mission/business process<br>Level 3 personnel are those responsible for implementing ISCM for specific systems. A level 3 assessment should include participation from representatives of each mission/business process<br>Level 3 personnel are those responsible for implementing ISCM for specific systems. A level 3 assessment should include participation from representatives of each mission/business process<br>Depth: A basic assessment includes only elements designated critical; a detailed assessment includes all elements.<br>Breadth: The assessment includes only elements from the designated SP800-137 process steps.<br>Organizational Level Depth of Assessment Breadth of Assessment                                                                                                    | Level 1 personnel are those responsible for the                                                     | overall risk strategy, policies, and proced                                              | ures of the entire organization.                                                                |
| Level 3 personnel are those responsible for implementing ISCM for specific systems. A level 3 assessment should include participrepresentatives of each system. Depth: A basic assessment includes only elements designated critical; a detailed assessment includes all elements. Breadth: The assessment includes only elements from the designated SP800-137 process steps. Organizational Level C Depth of Assessment C Basic C Level 1: Organization C Level 2: Mission/Business Process C Level 3: System This assessment consists of 120 elements. OK Cancel                                                                                                    | Level 2 personnel are those responsible for the the entire organization). A level 2 assessment s    | overall risk strategy, policies, and proced<br>hould include participation from represen | ures of a specific mission/business process (but<br>tatives of each mission/business process.   |
| Depth: A basic assessment includes only elements designated critical; a detailed assessment includes all elements.<br>Breadth: The assessment includes only elements from the designated SP800-137 process steps.<br>Organizational Level<br>© Level 1: Organization<br>© Level 2: Mission/Business Process<br>© Level 3: System<br>Depth of Assessment<br>© Basic<br>© Detailed<br>© Through Program Design<br>© Through Program Impleme<br>© Full Program<br>This assessment consists of 120 elements.<br>OK Cancel                                                                                                    | Level 3 personnel are those responsible for imp representatives of each system.                     | lementing ISCM for specific systems. A le                                                | vel 3 assessment should include participation fr                                                |
| Breadth: The assessment includes only elements from the designated SP800-137 process steps. Organizational Level Cancel Breadth of Assessment Strategy Only Cancel Breadth of Assessment Strategy Only Cancel Breadth of Assessment Strategy Onl | Depth: A basic assessment includes only eleme                                                       | nts designated critical; a detailed assessn                                              | ent includes all elements.                                                                      |
| Organizational Level       Depth of Assessment       Breadth of Assessment         © Level 1: Organization       © Basic       © Strategy Only         © Level 2: Mission/Business Process       © Detailed       © Through Program Design         © Level 3: System       © Full Program         This assessment consists of 120 elements.                                                                                                    | Breadth: The assessment includes only element                                                       | ts from the designated SP800-137 proces                                                  | s steps.                                                                                        |
| Image: Constraint of Level 1: Organization       Image: Constraint of Constraint of Cons                                         | Organizational Level                                                                                | Depth of Assessment                                                                      | Breadth of Assessment                                                                           |
| C Level 2: Mission/Business Process C Level 3: System C Level 3: System This assessment consists of 120 elements. OK Cancel C Through Program Design C Through Program Implement Full Program                                                                                                    | • Level 1: Organization                                                                             | CBasic                                                                                   | C Strategy Only                                                                                 |
| C Level 3: System C Through Program Implement Full Program This assessment consists of 120 elements. OK Cancel                                                                                                    | C Level 2: Mission/Business Process                                                                 | • Detailed                                                                               | C Through Program Design                                                                        |
| Full Program     This assessment consists of 120 elements.     OK Cancel                                                                                                    | C Level 3: System                                                                                   |                                                                                          | C Through Program Implementation                                                                |
| This assessment consists of 120 elements.                                                                                                    |                                                                                                    |                                                                                          | Full Program                                                                                    |
| OK Cancel                                                                                                    | T                                                                                                   | his assessment consists of 120 ele                                                       | ments.                                                                                          |
|                                                                                                    |                                                                                                    | OK Cancel                                                                                |                                                                                                 |
|                                                                                                    |                                                                                                    |                                                                                          |                                                                                                 |
|                                                                                                    |                                                                                                    |                                                                                          |                                                                                                 |
|                                                                                                    | Figure 15 - Specifying                                                                              | g a Detailed Level 1 Assessmen                                                           | t of the Full ISCM Program                                                                      |
| Figure 15 - Specifying a Detailed Level 1 Assessment of the Full ISCM Program                                                                                                    |                                                                                                    |                                                                                          |                                                                                                 |
| Figure 15 - Specifying a Detailed Level 1 Assessment of the Full ISCM Program                                                                                                    | The assessment parameters can a                                                                     | also be modified later (See S                                                            | Sec. 3.8.1). A formatted display                                                                |
| Figure 15 - Specifying a Detailed Level 1 Assessment of the Full ISCM Program<br>The assessment parameters can also be modified later (See Sec. 3.8.1). A formatted di                                                                                                    | he current assessment parameter                                                                     | rs is always shown on the tr                                                             | tle bar of the assessment screens                                                               |
| Figure 15 - Specifying a Detailed Level 1 Assessment of the Full ISCM Program<br>The assessment parameters can also be modified later (See Sec. 3.8.1). A formatted di<br>he current assessment parameters is always shown on the title bar of the assessment s                                                                                                    | $\Gamma$ $\Gamma$ $\Gamma$                                                                          |                                                                                          |                                                                                                 |
| Figure 15 - Specifying a Detailed Level 1 Assessment of the Full ISCM Program<br>The assessment parameters can also be modified later (See Sec. 3.8.1). A formatted di<br>the current assessment parameters is always shown on the title bar of the assessment s<br>shown in Figure 16.                                                                                                    | shown in Figure 16.                                                                                 |                                                                                          |                                                                                                 |

|     | ISCMAx Version       | 4.0.4 (Level 2 Detailed Assessment - Full Program) | I Program) |                       |                      |               | ×                    | : |
|-----|----------------------|----------------------------------------------------|------------|-----------------------|----------------------|---------------|----------------------|---|
| 833 | Completed<br>0 of 66 |                                                    |            | Restart<br>Assessment | Merge<br>Assessments | 🔮 Export Data | Tailor<br>Assessment |   |
| 000 |                      |                                                    |            |                       |                      |               |                      |   |

834

Figure 16 - Assessment Parameter Display

- 835 **3.6 Element Evaluation**
- 836 During the assessment, element groups are chosen by section and in any order. Only sections that
- 837 contain elements corresponding to the current set of assessment parameters are available for
- 838 selection, as illustrated in Figure 17, which shows a Level 2 detailed assessment with breadth
- 839 "Through Program Design Only" with only eight of the possible 14 sections visible. None of the
- 840 hidden sections contain any *Define* or *Establish* elements applicable to Level 2.
- Each of the section names that appear on the left side of the screen includes a count of the total
- number of elements in the section and the number of elements that are already evaluated. The
- section button is clicked to show and allow evaluation of the elements for the selected section.
- 844 Once all elements for a section are evaluated, a check mark appears next to the corresponding 845 section button.
- 846 A running count of the number of completed elements and a progress bar are visible above the 847 section buttons.
- 848 For recommended judgments, the features described above are shown in Figure 17.

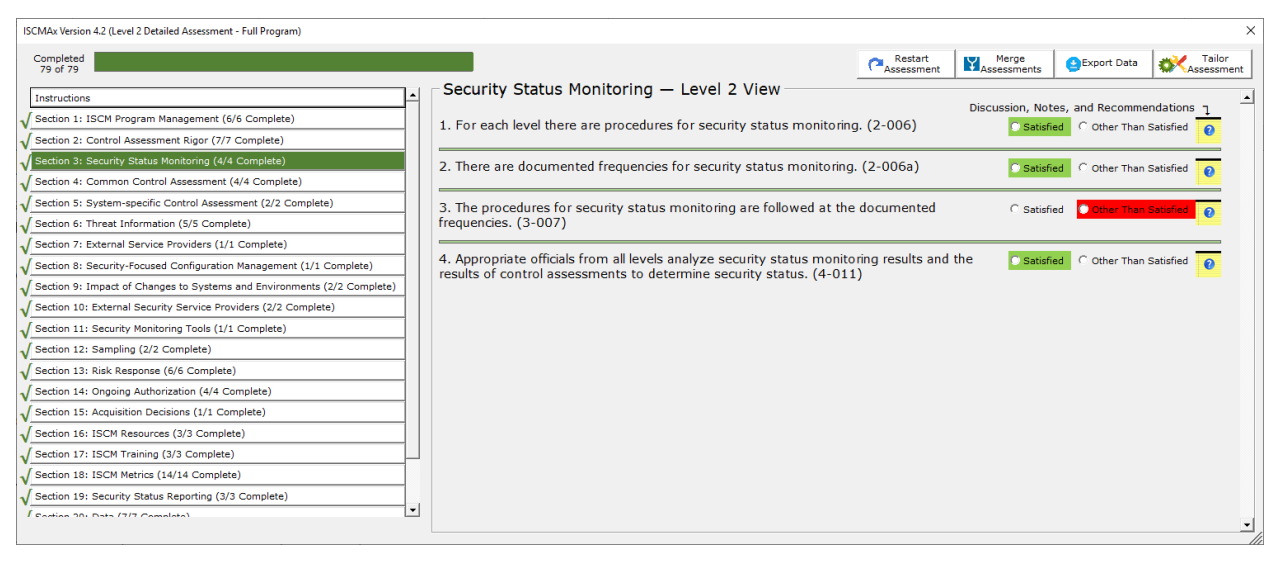

849 850

#### Figure 17 - Element Evaluation Screen (Recommended Judgments)

851 For alternate judgments, the features described above are shown in Figure 18.

| ISCMAx Version 4.2 (Level 2 Detailed Assessment - Full Program)         |                                                                                          |                                                        | ×                                      |
|-------------------------------------------------------------------------|------------------------------------------------------------------------------------------|--------------------------------------------------------|----------------------------------------|
| Completed<br>79 of 79                                                   |                                                                                          | Restart Merge<br>Assessment Merge                      | Export Data                            |
| Testsustions                                                            | Security Status Monitoring — Level 2 View                                                |                                                        |                                        |
| Section 1: ISCM Program Management (5/5 Complete)                       |                                                                                          | Discussion, Note                                       | es, and Recommendations                |
| Section 2: Control Assessment Binor (7/7 Complete)                      | <ol> <li>For each level there are procedures for security status monit</li> </ol>        | coring. (2-006) Other Completely True                  | C Mostly C Completely 2                |
| Section 3: Security Status Monitoring (4/4 Complete)                    |                                                                                          |                                                        |                                        |
| Section 4: Common Control Assessment (4/4 Complete)                     | 2. There are documented frequencies for security status monito                           | oring. (2-006a) Ostiy/ Somewhat                        | C Mostly C Completely                  |
| Section 5: System-specific Control Assessment (2/2 Complete)            |                                                                                          | Completely True True                                   | False False                            |
| Section 6: Threat Information (5/5 Complete)                            | The presedures for equity status menitories are followed at                              | t the decomposited frequencies                         |                                        |
| Section 7: External Service Providers (1/1 Complete)                    | 3-007)                                                                                   | Completely True                                        | C Mostly C Completely 2<br>False False |
| Section 8: Security-Focused Configuration Management (1/1 Complete)     |                                                                                          |                                                        |                                        |
| Section 9: Impact of Changes to Systems and Environments (2/2 Complete) | <ol> <li>Appropriate officials from all levels analyze security status model.</li> </ol> | onitoring results and the results of Mostly / Somewhat | C Mostly C Completely                  |
| Section 10: External Security Service Providers (2/2 Complete)          | control assessments to determine security status. (4-011)                                | Completely frue frue                                   | raise raise                            |
| Section 11: Security Monitoring Tools (1/1 Complete)                    |                                                                                          |                                                        |                                        |
| Section 12: Sampling (2/2 Complete)                                     |                                                                                          |                                                        |                                        |
| Section 13: Risk Response (6/6 Complete)                                |                                                                                          |                                                        |                                        |
| Section 14: Ongoing Authorization (4/4 Complete)                        |                                                                                          |                                                        |                                        |
| Section 15: Acquisition Decisions (1/1 Complete)                        |                                                                                          |                                                        |                                        |
| Section 16: ISCM Resources (3/3 Complete)                               |                                                                                          |                                                        |                                        |
| Section 17: ISCM Training (3/3 Complete)                                |                                                                                          |                                                        |                                        |
| Section 18: ISCM Metrics (14/14 Complete)                               |                                                                                          |                                                        |                                        |
| Section 19: Security Status Reporting (3/3 Complete)                    |                                                                                          |                                                        |                                        |
| Section 20: Data (7/7 Complete)                                         |                                                                                          |                                                        |                                        |
| Section 21: ISCM Program Governance (1/1 Complete)                      |                                                                                          |                                                        |                                        |
| Completion .                                                            |                                                                                          |                                                        |                                        |
|                                                                         |                                                                                          |                                                        |                                        |
|                                                                         |                                                                                          |                                                        |                                        |
|                                                                         |                                                                                          |                                                        |                                        |
|                                                                         |                                                                                          |                                                        |                                        |
|                                                                         |                                                                                          |                                                        |                                        |
|                                                                         |                                                                                          |                                                        |                                        |
|                                                                         |                                                                                          |                                                        |                                        |
|                                                                         |                                                                                          |                                                        |                                        |
|                                                                         |                                                                                          |                                                        | •                                      |

853

Figure 18 - Element Evaluation Screen (Alternate Judgments)

#### 854 **3.6.1** Judgment Selection

To record an element judgment, the appropriate option (radio) button to the right of the element text area is clicked. In addition to recording the value of the judgment, [ISCMAx] changes the color of the judgment for an additional visual confirmation of the selected judgment.<sup>6</sup>

Judgment values are saved immediately—there is no *Save* button on the judgment selection

859 screens. After selecting a judgment, a different selection can be made at any subsequent time and

860 will replace the previous selection.

### 861 **3.6.2 Element-Level Judgment Assistance**

862 Each element has an associated discussion to assist in making a judgment. The discussion is

accessed by clicking on the element's *Notes/Help* icon shown in Figure 19. An example of the

864 resulting *Notes/Help* form is displayed in Figure 20, showing the *Assessment Procedure* for the

865 element, helpful *Discussion* about the element, the *Rationale* for the designated risk management

866 level as well as input areas for *Recommendations* and *Notes*. The *Notes* input area allows the

867 rationale for judgments or other thoughts and considerations to be recorded. The

868 *Recommendations* input area allows recommendations for response to *Other than Satisfied* 

869 judgments to be recorded.

<sup>&</sup>lt;sup>6</sup> The colors of the judgments can be tailored. See Section 5.3.1.

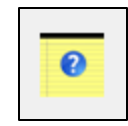

871

#### Figure 19 - Notes/Help Icon

872 Note that there are also buttons for *Save* and *Cancel* on this form.

| Assessment Procedure                                                                                                    | Discussion                                                                                                    |
|----------------------------------------------------------------------------------------------------|----------------------------------------------------------------------------------------------------|
| ASSESSMENT OBJECTIVE<br>Determine if:<br>1-001(a) There is an organization-wide ISCM strategy that<br>applies to the entire organization; and<br>1-001(b) The strategy is approved by a Level 1 official.<br>POTENTIAL ASSESSMENT METHODS AND OBJECTS<br>Examine: Published organization-wide ISCM strategy<br>document.<br>Interview:<br>Level 1: CIO; SAISO.<br>Rationale For Level<br>Level 1 is responsible for the organization-wide ISCM<br>strategy. | Organization-wide ISCM strategy documents all available<br>controls selected and implemented by the organization,<br>including the frequency of and degree of rigor associated w<br>the monitoring process. The organization-wide ISCM strate<br>also includes all common controls available for inheritance<br>inherited by agency information systems.<br>Any mission/business area may have its own ISCM strategy<br>that is in accordance with organization-wide ISCM strategy<br>However, a mission/business level strategy is not required<br>NIST SP 800-137, 800-37R2, or OMB policy. However, for<br>each system, there is a system-level ISCM strategy.<br>A signature page on the ISCM strategy is preferred; email of<br>validated meeting minutes indicating Level 1 official approv-<br>are also examples of evidence of approval but may need<br>further supporting validation such as confirmation through<br>interview. |
| Recommendations                                                                                                    | Notes, Rationale for Judgment                                                                                                    |

873

874

Figure 20 – Element-Level Judgment Assistance

## 875 **3.7 Scoring and Partial Results**

- 876 Using recommended judgments, ISCMAx assigns a score of 1.0 for each element judged
- 877 *Satisfied. Other Than Satisfied* judgments are scored 0.0.
- Using alternate judgments, ISCMAx assigns a score of 1.0 for each element judged *Mostly* /
   *Completely True*. All other judgments are scored 0.0.
- Each score is multiplied by its weighting factor (3.0 for critical elements, 1.0 for non-critical
- 881 elements). The total score is then divided by the maximum possible score to produce a
- percentage score. The scoring function is illustrated in Figure 21, which shows the result of
- clicking on the *Completion* button (just below the section buttons).

| ISCMAx Version 4.2 (Level 1 Detailed Assessment - Full Program)            |                      |                          |                  |           |           |        |            |       |       |          |       |          |                   |          |        |        |        |          |       | ×                    |
|----------------------------------------------------------------------------|----------------------|--------------------------|------------------|-----------|-----------|--------|------------|-------|-------|----------|-------|----------|-------------------|----------|--------|--------|--------|----------|-------|----------------------|
| Completed<br>120 of 120                                                    |                      |                          |                  |           |           |        |            |       |       |          |       |          | Restar<br>Assessm | t<br>ent | Assest | sments | GExp   | ort Data | *     | Tailor<br>Assessment |
| Instructions                                                               | Completion           | <ul> <li>Leve</li> </ul> | el 1 Vi          | ew        |           |        |            |       |       |          |       |          |                   |          |        |        |        |          |       |                      |
| Section 1: ISCM Strategy Management (5/5 Complete)                         | Score for this in    | stance of                | f the as         | sessmer   | nt: 71.   | 5%     |            |       |       |          |       |          |                   |          |        |        |        |          |       |                      |
| Section 2: ISCM Program Management (16/16 Complete)                        | (133.0 out of a      | possible                 | 186.0)           |           |           |        |            |       |       |          |       |          |                   |          |        |        |        |          |       |                      |
| Section 3: Control Assessment Rigor (7/7 Complete)                         | ISCM Assessment      |                          |                  |           |           |        |            |       |       |          |       |          |                   |          |        |        |        |          |       |                      |
| Section 4: Security Status Monitoring (5/5 Complete)                       | Details by Chain Lab | el:                      |                  |           |           |        |            |       |       |          |       |          |                   |          |        |        |        |          |       |                      |
| √ Section 5: Common Control Assessment (5/5 Complete)                      |                      |                          |                  |           |           |        |            |       |       |          |       | t        |                   |          |        |        |        |          |       |                      |
| Section 6: System-specific Control Assessment (3/3 Complete)               |                      |                          |                  |           |           |        |            |       |       |          | ŧ     | Ĕ        |                   |          |        |        |        |          |       |                      |
| Section 7: ISCM Results Included in Risk Assessment (2/2 Complete)         |                      |                          |                  |           |           |        |            | en l  |       |          | E     | j,       |                   |          |        |        |        |          |       |                      |
| Section 8: Threat Information (6/6 Complete)                               |                      |                          |                  |           |           |        | ¥          | ssn   |       |          | i a c | Ē        |                   |          |        |        |        |          |       |                      |
| Section 9: External Service Providers (3/3 Complete)                       |                      |                          |                  |           |           |        | mer        | Asse  |       |          | Ň     | and      | den               |          |        |        |        |          |       |                      |
| √ Section 10: Security-Focused Configuration Management (2/2 Complete)     |                      | ÷                        | ÷                |           |           | ŧ      | sess       | is,   |       |          | atio  | a second | LOV               |          |        |        |        |          |       |                      |
| √ Section 11: Impact of Changes to Systems and Environments (3/3 Complete) |                      | nen                      | mer              | 5         | ing.      | sme    | As         |       |       | ers      | an    | yste     | 8                 | 5        |        |        |        |          |       |                      |
| √ Section 12: External Security Service Providers (3/3 Complete)           |                      | ager                     | age              | Rig       | ţ         | ses    | ttro       | ded   |       | bvid     | ilio  | 2        | , S               | 1º       |        |        | 5      | 2        |       |                      |
| √ Section 13: Security Monitoring Tools (3/3 Complete)                     |                      | la,                      | 1an              | lent      | Ma        | el As  | Cor        | - Clu | tion  | é.       | ę     | aes      | Š.                | Ę.       |        |        | izat   | sion     |       |                      |
| √ Section 14: Sampling (3/3 Complete)                                      |                      | 6                        | Ē                | uss       | tus       | utre   | cific      | 12    | e e   | Š.       | Sno   | E E      | 1                 | lite     |        | se     | h l    | Dec      | Ces   | 2                    |
| √ Section 15: Risk Response (8/8 Complete)                                 |                      | -ate                     | ogr.             | Asse      | Sta       | ů      | spe        | sult  | nfor  | Ser      | ų,    | ç        | Sec               | W        |        | E E    | Aut    | 5        | sou   | aini                 |
| √ Section 16: Ongoing Authorization (6/6 Complete)                         |                      | 1 St                     | L L              | 2         | ₹.        | n n n  | ÷.         | - a   | at I  | rnal     | ÷.    | t        | na                | Ą        | il.    | Res    | ing.   | isit     | å.    | Ę                    |
| Section 17: Acquisition Decisions (2/2 Complete)                           |                      | sciv                     | SCI              | ţ         | ecu.      | E S    | yst        | sciv  | .hre  | xte      | ecn   | Ē        | xte               | ecu      | E      | čisk   | bug    | cdn      | SCI   | sc                   |
| √ Section 18: ISCM Resources (4/4 Complete)                                | Elements             | با<br>ج                  | 16               | 7         | 5         | 5      | 3          | 2     | 6     | 3        | 2     | 3        | 3                 | 3        | 3      | 8      | 6      | 2        | 4     | 4                    |
| √ Section 19: ISCM Training (4/4 Complete)                                 | Raw Score            | 4.0                      | 14.0             | 12.0      | 7.0       | 1.0    | 2.0        | 3.0   | 6.0   | 2.0      | 6.0   | 4.0      | 3.0               | 3.0      | 3.0    | 6.0    | 14.0   | 1.0      | 6.0   | 2.0                  |
| √ Section 20: ISCM Metrics (15/15 Complete)                                | Max Score            | • 7.0                    | 18.0             | 13.0      | 7.0       | 9.0    | 3.0        | 6.0   | 8.0   | 3.0      | 6.0   | 7.0      | 3.0               | 3.0      | 3.0    | 16.0   | 14.0   | 2.0      | 6.0   | 4.0                  |
| √ Section 21: Security Status Reporting (5/5 Complete)                     | Percentage Score     | 57.1%                    | 77.8%            | 92.3%     | 100.0%    | 11.1%  | 66.7%      | 50.0% | 75.0% | 66.7% 10 | 00.0% | 57.1% :  | 100.0% 10         | 0.0% 10  | 0.0%   | 37.5%  | 100.0% | 50.0% 1  | 00.0% | 50.0%                |
| √ Section 22: Data (7/7 Complete)                                          | Details by Process S | tep:                     |                  |           |           |        |            |       |       |          |       |          |                   |          |        |        |        |          |       |                      |
| √ Section 23: ISCM Program Governance (3/3 Complete) Completion            |                      |                          |                  |           | sport     |        | date       |       |       |          |       |          |                   |          |        |        |        |          |       |                      |
|                                                                            |                      | afine                    | tablish          | nplem ent | alyze / R | puodsa | sview / Up | tals  |       |          |       |          |                   |          |        |        |        |          |       |                      |
|                                                                            | Flement              | <u> </u>                 | <u>ل</u> ت<br>40 | 1<br>20   | ¥         | ŭ      | ž          | Ĕ     |       |          |       |          |                   |          |        |        |        |          |       |                      |
|                                                                            | Raw Score            | 17.0                     | 40               | 39.0      | 10.0      | 8.0    | 13.0       | 133.0 |       |          |       |          |                   |          |        |        |        |          |       |                      |
|                                                                            | Max Score            | 39.0                     | 62.0             | 46.0      | 16.0      | 10.0   | 13.0       | 186.0 |       |          |       |          |                   |          |        |        |        |          |       | -                    |
|                                                                            | 1                    |                          |                  |           |           |        |            |       |       |          |       |          |                   |          |        |        |        |          |       | •                    |

#### Figure 21 - Score Summary

886 The screenshot in Figure 21 shows two views: *Section (Chain Label)* and *Process Step.* The

remaining views are accessed by using the scrollbar. Each view has the same total score, 71.5 %.

- 888 The difference between the two views is in the scores for the individual items that comprise each 889 view.
- 890 Note that the score shown is an example for a Level 1 assessment. In a distributed
- self-assessment, there may be other Level 1 assessment files, and, in any case, there are
- additional Level 2 and Level 3 assessment files that are consolidated to produce an overall
- 893 organizational score. Consolidation and scoring are discussed in Section 4.

### 894 **3.8 Action Buttons**

The top of the ISCMAx assessment form has four *action buttons* shown in Figure 22 and discussed in the subsections below.

| Assessment Assessments | ort Data |
|------------------------|----------|
|------------------------|----------|

897 898

| Figure 2 | 2 - Action | Buttons |
|----------|------------|---------|
|----------|------------|---------|

## 899 **3.8.1 Restart Assessment**

- 900 The *Restart Assessment* action allows modification of the three assessment parameters—risk
- 901 management level, depth, and breadth—that are described in Section 3.5.

- 902 Modifying depth or breadth affects which elements are displayed but does not delete any
- 903 judgments that may have already been made. Elements are simply hidden or made visible as
- appropriate to the new parameter values. For example, if a detailed assessment is started,
- 905 changed to a basic assessment, then changed back again to a detailed assessment, any judgments
- 906 made—even those made prior to the first change—are still displayed.
- 907 Modifying the risk management level in an assessment instance causes the assessment to start 908 over with no judgments. If saving the previous judgments is desired, the workbook should be
- 909 saved prior to modifying the risk management level.

# 910 **3.8.2 Merge Assessments**

- 911 The *Merge Assessments* action initiates the consolidation of multiple assessment files and is
- 912 discussed in detail in Section 4.

# 913 **3.8.3 Export Data**

- 914 The *Export Data* action creates a new Excel workbook containing the data from the current
- assessment file. The new workbook contains copies of the values (not formulas) in both the
- 916 Assessment (See Figure 14) and ScoreSummary (See Figure 21) worksheet. The exported data
- 917 can then be used by the organization for further analysis or reporting.

# 918 **3.8.4 Tailor Assessment**

- 919 The *Tailor Assessment* action unhides the worksheets that are used to tailor the assessment.
- 920 Tailoring is done prior to conducting the assessment. See Section 5 for a full discussion of 921 tailoring the assessment
- 921 tailoring the assessment.

# 922 **3.9 Deploying the Workbook**

- 923 The workbook is deployed according to the type of assessment engagement and the logistics for
- 924 conducting the assessment that were determined during the *Plan the Approach* step of ISCMA.
- 925 The workbook is deployed within each risk management level and to each group or person
- 926 expected to make judgments individually. In a group setting, one person is selected to record the
- 927 group judgments in the workbook.
- 928It is important that the workbook be deployed only after any desired929tailoring is performed. All workbooks used in the assessment are derived930from the same tailored template; otherwise, the results are unpredictable.
- 931 To create a fresh assessment file for deployment, run the *DeployAssessment* macro<sup>7</sup> from the
- 932 final tailored version. The resultant file requires the user who opens it to specify all assessment 933 parameters.
- 955 parameters.

<sup>&</sup>lt;sup>7</sup> The *DeployAssessment* macro is available from the Deployment module, visible from View/Macros.

## 934 **3.10** Additional Underlying Worksheets

935 In addition to the *TitlePage*, *Elements*, and *Assessment* worksheet, there are other worksheets

used by ISCMAx that are hidden because they are normally not meant to be seen or updated.

However, they are temporarily exposed when tailoring is performed. The worksheets are all

briefly described in Table 9. For a complete discussion of how the worksheets are used in

- tailoring, see the appropriate subsections of Section 5.
- 940 The worksheet can be tailored except where noted.
- 941

#### Table 9 - Underlying Worksheets

| Worksheet     | Description                                                                                                    |
|---------------|----------------------------------------------------------------------------------------------------|
| Elements      | The source data—all elements and their attributes                                                                                                    |
| Store         | Storage for tailoring parameters                                                                                                    |
| Assessment    | A filtered copy (based on the current assessment parameters) of the <i>Elements</i> worksheet that is used while the assessment is conducted and that also stores judgments and scores; the assessment worksheet is automatically updated <b>DO NOT MODIFY</b> |
| Instructions  | The text shown when the <i>Instructions</i> button is clicked (and when ISCMAx starts)                                                                                                    |
| JudgmentTable | The table that defines how judgments are combined across risk management levels                                                                                                    |

#### 942

# 943 4 The Master Assessment Workbook

944 The *Master Assessment* workbook is a single workbook that combines all the results from all the 945 instances of the assessment created during the assessment process. A separate merge process 946 produces the scores and final assessment report in the worksheets of the *Master Assessment* 947 workbook that are described in this section.

### 948 **4.1 The Merge Process**

949 The merge process is a separate process invoked by clicking the *Merge Assessments* action

950 button. It creates a new workbook called the Master Assessment workbook containing all the

951 judgments, notes, and recommendations from all the workbooks used in the assessment. This

data is examined, scored, and organized by the merge process to produce a final assessment

953 report.

- 954 Prior to invoking the *Merge Assessments* action, all assessment workbooks are moved or copied
- 955 into a single folder by the user called the *working* folder. The *Merge Assessments* action is then
- 956 invoked from any workbook in the working folder, and the assessment workbook from which the
- 957 Merge Assessments action is invoked is then referred to as the base assessment. The Merge
- 958 Assessments process examines each workbook in the working folder for compatibility with the
- 959 version, depth, and breadth of the workbook from which the *Merge Assessments* action is
- 960 invoked. Unrecognized or incompatible files in the working folder are ignored (with appropriate
- 961 error messages).
- 962 The newly created *Master Assessment* workbook is placed in the working folder and consists of
- the worksheets listed in Table 10. The worksheets are described more fully in subsequent sub-
- 964 sections.

#### Table 10 - Master Assessment Worksheets

| Worksheet                    | Description                                                                                                    |
|------------------------------|----------------------------------------------------------------------------------------------------|
| ScoreSummary                 | Tables and graphical displays of scores for all views                                                                                                    |
| Differences                  | A description of any element found in input assessments that<br>differs from the corresponding element in the base assessment                                              |
| Messages                     | Progress, warning, and error messages about the merge process                                                                                                    |
| Observations                 | All automatically identified conditions detected during the merge process that are reviewed for possible action; see Section 4.5 for the conditions that are reported here |
| [Single Judgments]           | One worksheet for each possible judgment that collects all<br>elements with that judgment as the consolidated judgment                                                     |
| Notes and<br>Recommendations | The collection of all elements in input assessments where there was a note or recommendation                                                                               |
| MasterAssessment             | The full set of elements for the assessment together with the consolidated judgments made at each level                                                                    |
| Level1                       | All the Level 1 judgments from all the Level 1 input assessments                                                                                                    |
| Level2                       | All the Level 2 judgments from all the Level 2 input assessments                                                                                                    |
| Level3                       | All the Level 3 judgments from all the Level 3 input assessments                                                                                                    |
| Chains                       | Graphical grouping of elements by the is-a-parent-of relationship                                                                                                    |
| JudgmentTable                | Codified table that implements the algorithm for combining judgments from different levels                                                                                 |

966 Due to the number of worksheets, it may be necessary to scroll across the list of worksheets 967 using the small arrows shown in Figure 23.

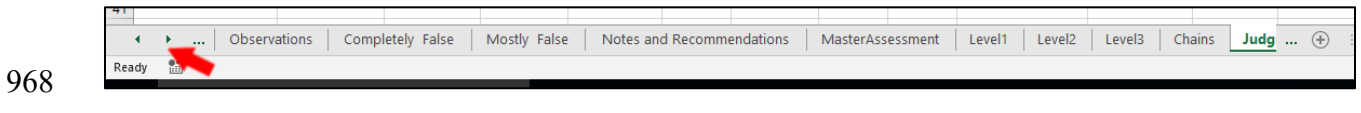

969

Figure 23 - Master Assessment Worksheet List

970 Figure 24 shows a diagram of the merge process.

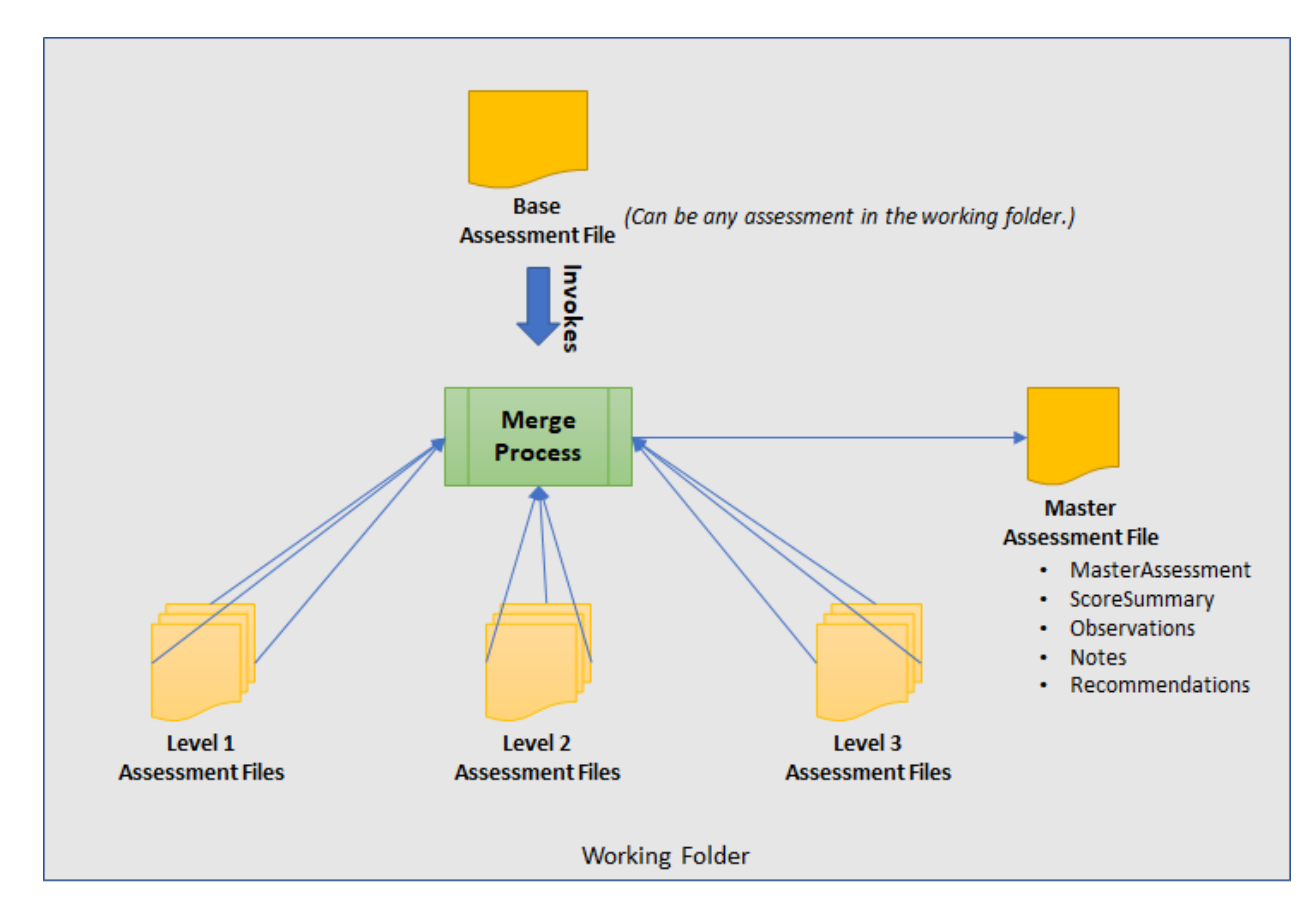

972

971

Figure 24 - Merge Process

973 The merge process can be invoked at any time to see intermediate results as soon as there is at

least one judgment for each element at each applicable level. The merge process is then invokedone last time after all necessary assessment workbooks are complete and present in the working

976 folder.

# 977 4.2 ScoreSummary Worksheet

978 The ScoreSummary worksheet in the master assessment workbook, shown in Figure 25, provides

the same view-based scoring output as shown in Figure 21 for assessment files. The scores in

- 980 Figure 21 are based on a single workbook that contains a set of judgments for a single level,
- 981 while the scores in Figure 25 are based on the consolidated judgments for the entire organization.

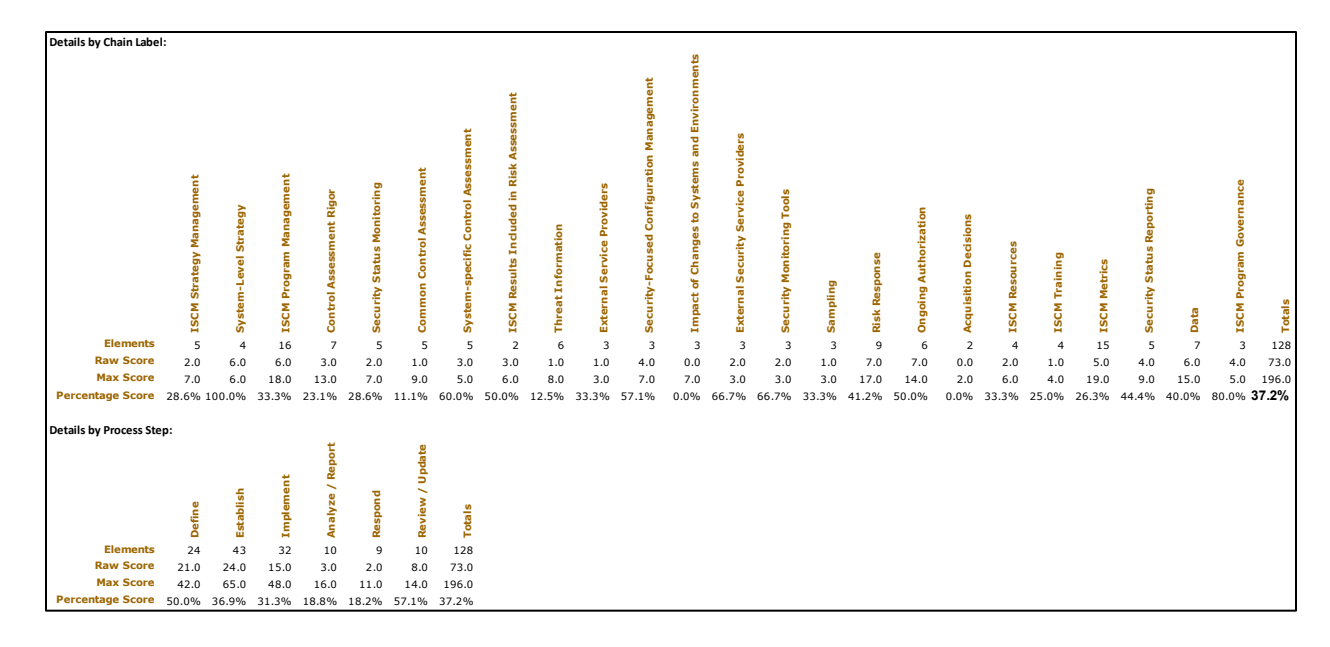

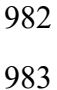

#### Figure 25 - ScoreSummary Worksheet

984 In addition, two types of visualizations—the *Score Summary Bar* and the *View Scorecards*—are 985 provided to assist in the analysis of the results. Each visualization type is composed of the same

986 data presented by the corresponding tabular output in Figure 25.

987 For the *Score Summary Bar* visualization shown in Figure 26, the vertical location of a target

988 symbol ( $\odot$ ) represents the overall score of the organization. The top of the bar represents 100 %.

989 To the right, using the same vertical scale are individual view-based visualizations where the

990 vertical location of each view item name indicates the score for that item. The bar is color-coded

991 according to ranges and colors that are configurable.

992 For the View Scorecards visualization, a View Scorecard radar chart, shown in Figure 27, is

993 inserted for each reporting view. Data points closer to the outer boundary represent stronger

scores. The *View Scorecard* uses the same colors as the *Score Summary Bar*, as well as a

995 configurable set of symbols representing the scoring ranges.

996

|     | Overall | Section                |                    |             |               | Program         | CSF Categor    | y      | Perspective              |
|-----|---------|------------------------|--------------------|-------------|---------------|-----------------|----------------|--------|--------------------------|
| 100 |         | System Strategy        |                    |             |               |                 | DE.AE          | RC.IM  |                          |
|     |         |                        |                    |             |               |                 |                |        |                          |
|     |         |                        |                    |             |               |                 |                |        |                          |
|     |         |                        |                    |             |               |                 |                |        |                          |
|     |         |                        |                    |             |               |                 |                |        |                          |
|     |         |                        |                    |             |               |                 |                |        |                          |
|     |         |                        |                    |             |               |                 |                |        |                          |
|     |         | Governance             |                    |             |               |                 |                |        |                          |
|     |         | Governance             |                    |             |               |                 |                |        |                          |
|     |         |                        |                    |             |               |                 |                |        |                          |
|     |         |                        |                    |             |               |                 |                |        |                          |
| 70  |         |                        |                    |             |               |                 |                |        |                          |
|     |         | Ext Security Providers | s Monitoring Tools |             |               |                 |                |        |                          |
|     |         |                        | -                  |             |               |                 |                |        |                          |
|     |         |                        |                    |             |               |                 |                |        |                          |
|     |         | System-spec. Ctl Assn  | nt                 |             |               |                 |                |        |                          |
|     |         | Config Mgmt            |                    |             |               | Review / Update |                |        |                          |
|     |         |                        |                    |             |               |                 |                |        | Utilization              |
|     |         | Results                | Ongoing Auth       |             |               | Define          | ID.RM          |        |                          |
|     |         |                        |                    |             |               |                 | RS IM          |        | Readiness<br>Sustainment |
|     |         | Status Reporting       |                    |             |               |                 | ID.GV          |        |                          |
|     |         |                        |                    |             |               |                 |                |        |                          |
| 0   |         | Risk Response<br>Data  |                    |             |               |                 |                |        |                          |
|     |         |                        |                    |             |               | Establish       | DE.DP          |        |                          |
|     | •       | Pam Mamt               | Ext Providers      | Sampling    | Resources     |                 | ρε Δτ          |        |                          |
|     |         | . 5                    | Extribuiders       | ounping     | nesources     | Implement       | DE.CM<br>RS.MI |        |                          |
|     |         | Strategy Mgmt          | Status Monitoring  |             |               |                 |                |        | Adoption                 |
|     |         | Metrics<br>Training    |                    |             |               |                 | ID AM          | DR ID  |                          |
|     |         | Rigor                  |                    |             |               |                 | 101AIN         |        |                          |
|     |         |                        |                    |             |               |                 |                |        |                          |
|     |         |                        |                    |             |               | Analyze/Report  | ID.RA          |        |                          |
|     |         |                        |                    |             |               |                 |                |        |                          |
|     |         | Threats                |                    |             |               |                 |                |        |                          |
|     |         | Common Cur Assint      |                    |             |               |                 |                |        |                          |
|     |         |                        |                    |             |               |                 |                |        |                          |
|     |         |                        |                    |             |               |                 |                |        |                          |
| 0   |         | Impact of Changes      | Acquisition        |             |               |                 |                | PS AN  |                          |
| 0   |         | impactor changes       | Acquisition        |             |               |                 | 1D-DC          | NJ.AIN |                          |
|     |         |                        |                    |             |               |                 |                |        |                          |
|     |         |                        |                    |             | Coore Comment | am / Dar        |                |        |                          |
|     |         |                        | I                  | rigure 26 – | Score Summa   | агу ваг         |                |        |                          |
|     |         |                        |                    |             |               |                 |                |        |                          |

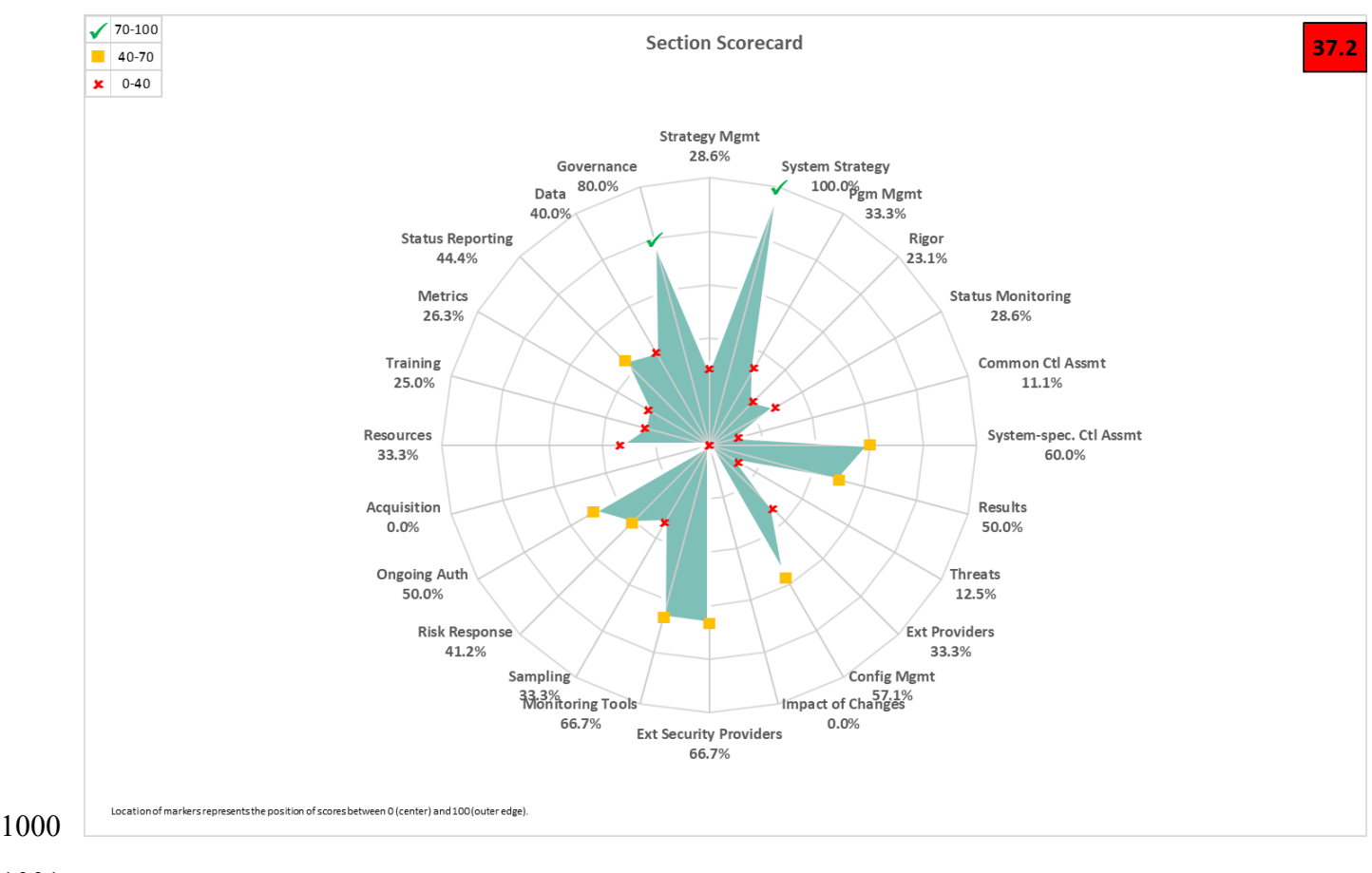

Figure 27 - View Scorecard

# 1002 **4.3 Differences Worksheet**

One of the tests conducted during the merge process is a comparison of the base assessment and each of the other workbooks in the working folder. Any field of any element that is critical to matching assessments and that does not match the base assessment is recorded in the *Differences* worksheet. The *Differences* worksheet is reviewed for unexpected information. Organizational managers responsible for the assessment determine if the differences are acceptable. If not, the abnormal assessment files are removed from the working folder, and the merge process is re-executed. An example *Differences* worksheet is shown in Figure 28.

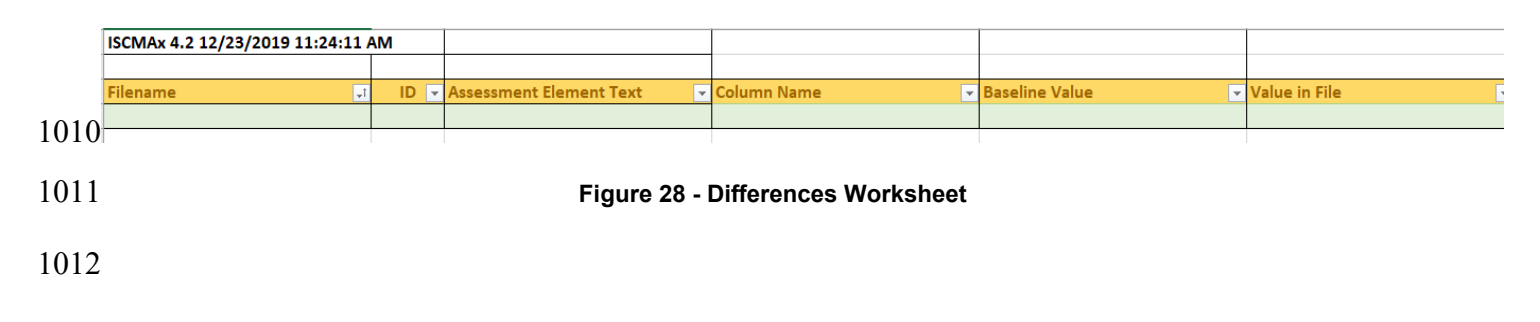

### 1013 **4.4 Messages Worksheet**

1014 As the merge process proceeds, status messages are produced in the *Messages* worksheet. The

1015 Messages worksheet, shown in Figure 29, is reviewed for possible unexpected messages before

- 1016 considering the results to be complete and correct. For example, a message might state that a
- 1017 particular assessment workbook does not contain judgments for the entire assessment.

| ISCMAX 4.0.4 6/29/2018 11:58:42 AM                                     |
|------------------------------------------------------------------------|
| File ISCMAx 4.0.4b.xlsm successfully processed (0 of 66). *INCOMPLETE* |
| File ISCMAx 4.0.4bRating-L1.xIsm successfully processed (136 of 136).  |
| File ISCMAx 4.0.4bRating-L2.xlsm successfully processed (66 of 66).    |
| File ISCMAx 4.0.4bRating-L3.xlsm successfully processed (57 of 57).    |

1018 1019

#### Figure 29 - Messages Worksheet

### 1020 **4.5 Observations Worksheet**

1021 The *Observations* worksheet, shown in Figure 30, displays automatically detected conditions that 1022 may merit further consideration by the assessment team. The following types of conditions are 1023 detected:

- Widely disparate judgments across risk management levels: One row is written for each instance of an element where two risk management level judgments are non-adjacent. For example, using alternate judgments, Level 2 indicates *Somewhat True*, but Level 3 indicates *Completely False*. Observations regarding widely disparate judgments are made only if ISCMAx is configured to use a judgment set with three or more judgments.
- 1030 Level judgments determined by a single assessment worksheet: If a single assessment • 1031 worksheet among multiple worksheets for one risk management level determines an element's overall judgment, one line is written. Observations regarding judgments 1032 1033 determined by a single assessment worksheet are only made if ISCMAx is configured to 1034 use weakest judgment for intra-level judgment resolution. For example, if Level 2 is 1035 represented by six missions/business processes, an observation is written if five 1036 missions/business processes assess an element identically while the sixth 1037 mission/business process assesses the element more weakly. The *weakest judgment* 1038 method causes the judgment made by the sixth mission/business process alone to determine the overall Level 2 judgment for that element. 1039

|       | Large discre                      | erstandings)     |                   |         |                                   |
|-------|-----------------------------------|------------------|-------------------|---------|-----------------------------------|
| ID 🔽  | Assessment Element Text 📃 👻       | Chain Label 🕞    | Recommendations 🛛 | Notes 🗸 | Observations 🚽                    |
| 1-003 | The ISCM strategy addresses       | Control          |                   |         | Large judgment variance           |
|       | assessing and monitoring controls | Assessment Rigor |                   |         | Level 1: Mostly False             |
|       | with a degree of rigor            |                  |                   |         | Level 3: Mostly / Completely True |
|       | commensurate with risk.           |                  |                   |         |                                   |
| 1-032 | The ISCM strategy addresses the   | Data             |                   |         | Large judgment variance           |
|       | need to collect accurate,         |                  |                   |         | Level 1: Completely False         |
|       | comprehensive, and timely data.   |                  |                   |         | Level 3: Mostly / Completely True |
|       |                                   |                  |                   |         |                                   |
|       |                                   |                  |                   |         |                                   |

1041

Figure 30 - Observation Worksheet

## 1042 **4.6 Single Judgment Worksheets**

- 1043 The single judgment worksheets are named using the configured judgment labels. Each single-
- 1044 judgment worksheet collects all the elements with the corresponding judgment. This is intended
- 1045 to aid in focusing attention on specific strengths or weaknesses of the ISCM program.
- 1046 For example, using recommended judgments, all the *Other Than Satisfied* judgments are
- 1047 collected in a single worksheet to facilitate further action. An Other Than Satisfied worksheet is
- 1048 illustrated in Figure 31.

|       | Summary of all C                    | Summary of all Other Than Satisfied Judgments (Suggested initial areas for improvement) |                 |           |  |  |  |  |  |  |  |
|-------|-------------------------------------|-----------------------------------------------------------------------------------------|-----------------|-----------|--|--|--|--|--|--|--|
| ID 🔽  | Assessment Element Text 📃 🔽         | Chain Label 🕞                                                                           | Recommendations | V Notes 🔽 |  |  |  |  |  |  |  |
| 1-001 | There is an organization-wide ISCM  | ISCM Strategy                                                                           |                 |           |  |  |  |  |  |  |  |
|       | strategy that applies to the entire | Management                                                                              |                 |           |  |  |  |  |  |  |  |
|       | organization and is approved by a   |                                                                                         |                 |           |  |  |  |  |  |  |  |
|       | Level 1 official.                   |                                                                                         |                 |           |  |  |  |  |  |  |  |
| 1-002 | There is an ISCM program derived    | ISCM Program                                                                            |                 |           |  |  |  |  |  |  |  |
|       | from the organization-wide ISCM     | Management                                                                              |                 |           |  |  |  |  |  |  |  |
|       | strategy.                           |                                                                                         |                 |           |  |  |  |  |  |  |  |
|       |                                     |                                                                                         |                 |           |  |  |  |  |  |  |  |
| 1-003 | The ISCM strategy addresses         | Control                                                                                 |                 |           |  |  |  |  |  |  |  |
|       | assessing and monitoring controls   | Assessment Rigor                                                                        |                 |           |  |  |  |  |  |  |  |
|       | with a degree of rigor              |                                                                                         |                 |           |  |  |  |  |  |  |  |
|       | commensurate with risk.             |                                                                                         |                 |           |  |  |  |  |  |  |  |

1050

## Figure 31 - Other Than Satisfied Worksheet (Recommended Judgments)

1051 For example, using alternate judgments, the *Completely False* judgments are collected in a single

1052 worksheet that may be of highest priority because they are the weakest points of the program.

1053 Additionally, the Somewhat True judgments are collected in a single worksheet that may be the

1054 highest priority because they can be improved to achieve a higher score more quickly. The

1055 granularity of the alternate judgments is an asset for this analysis. A CompletelyFalse worksheet

1056 is illustrated in Figure 32.

|       | Summary of all Completely False Judgments (Suggested initial areas for improvement) |                    |                 |           |  |  |  |  |  |  |
|-------|-------------------------------------------------------------------------------------|--------------------|-----------------|-----------|--|--|--|--|--|--|
| ID 👻  | Assessment Element Text 🛛 🗸                                                         | Chain Label 🕞      | Recommendations | ▼ Notes ▼ |  |  |  |  |  |  |
| 1-009 | There is organization-wide policy                                                   | Common Control     |                 |           |  |  |  |  |  |  |
|       | for the assessment of common                                                        | Assessment         |                 |           |  |  |  |  |  |  |
|       | control implementation.                                                             |                    |                 |           |  |  |  |  |  |  |
| 1-011 | There is organization-wide policy                                                   | ISCM Results       |                 |           |  |  |  |  |  |  |
|       | for making ISCM results available                                                   | Included in Risk   |                 |           |  |  |  |  |  |  |
|       | to the risk assessment process.                                                     | Assessment         |                 |           |  |  |  |  |  |  |
| 1-012 | There is organization-wide policy                                                   | Threat Information |                 |           |  |  |  |  |  |  |
|       | for obtaining ongoing threat                                                        |                    |                 |           |  |  |  |  |  |  |
|       | information.                                                                        |                    |                 |           |  |  |  |  |  |  |
| 1-032 | The ISCM strategy addresses the                                                     | Data               |                 |           |  |  |  |  |  |  |
|       | need to collect accurate,                                                           |                    |                 |           |  |  |  |  |  |  |
|       | comprehensive, and timely data.                                                     |                    |                 |           |  |  |  |  |  |  |

1058

#### Figure 32 - CompletelyFalse Worksheet (Alternate Judgments)

1059 Any notes or recommendations made by participants during the recording of judgments are

- 1060 included in the single judgment worksheets with each identified by the sequence number of the
- 1061 source assessment file.

# 1062 **4.7** Notes and Recommendations Worksheet

1063 The *Notes and Recommendations* worksheet collects all elements that include notes or

1064 recommendations made by participants in any assessment worksheets that contribute to the full

assessment. The *Notes and Recommendations* worksheet facilitates finding notes and

1066 recommendations without knowing the elements about which they were made, as well as

- 1067 providing a basis for creating action items. Each note/recommendation is preceded by the
- 1068 numeric identifier of the source assessment worksheet of the note/recommendation. The numeric 1069 identifiers are defined in the column headings in each of the worksheets *Level1*, *Level2*, or
- 1070 *Level3* (see Section 4.10).

# 1071 **4.8 Relative Judgment Numbers**

1072 The *MasterAssessment* worksheet, the Level worksheets, and the *JudgmentTable* worksheet

1073 described in the remainder of this section contain numeric values that represent judgments. Since

1074 the number of judgments, N, is tailorable (see Section 5.3.1), each judgment is representable by

its relative number (e.g., 1, 2, 3, ..., N) in the list of judgments as they appear—left to right,
strongest to weakest—on the assessment forms. In all cases, the value 1 represents the strongest

1076 strongest to weakest—on the assessment forms. In an cases, the value 1 1077 judgment, and N represents the weakest judgment.

1077 Judgment, and to represents the weakest judgme

# 1078 **4.9 MasterAssessment Worksheet**

1079 The *MasterAssessment* worksheet shown in Figure 34 is the result of combining the *Level1*,

1080 Level2, and Level3 worksheets. The worksheet has five separate judgment columns that contain

relative judgment numbers as described in Section 4.8: *Overall, Level1, Level2, Level3,* and

1082 *Level23*. The *Overall* column is the result of applying the algorithm for obtaining a single

judgment for each element across all levels, as discussed in Section 2.8.3, while the *Level23* 

1084 column is the result of the intermediate step that combines Level 2 and Level 3 judgments. The

1085 *MasterAssessment* worksheet provides a consolidated overview of the judgments from all the

1086 levels and how they are resolved into an overall judgment for the organization.

1087 Unlike an individual assessment form, which is oriented to a specific risk management level and 1088 contains only a partial list of elements, the *MasterAssessment* worksheet contains all of the

1089 elements for the assessment-specified depth and breadth parameters.

For recommended judgments, an example of the *MasterAssessment* worksheet is shown inFigure 33.

| ID 🖵   | Assessment Element Text 🗸 🗸                                                                                                | Overall 👻 | Level1 🚽 | Level2 👻 | Level3 👻 | Level23 🗸 | Score 💌 | Level 👻 |
|--------|----------------------------------------------------------------------------------------------------|-----------|----------|----------|----------|-----------|---------|---------|
| 1-001  | There is an organization-wide ISCM strategy that applies to the entire organization and is approved by a Level 1 official. | 2         | 2        | -        | -        | -         | 0       | L1      |
| 1-001a | For each system, there is a system-level ISCM strategy that is approved by an appropriate Level 3 official.                | 1         | -        | -        | 1        | 1         | 3       | L3      |
| 1-002  | There is an ISCM program derived from the<br>organization-wide ISCM strategy.                                              | 2         | 2        | -        | -        | -         | 0       | L1      |
| 1-003  | The ISCM strategy addresses assessing and<br>monitoring controls with a degree of rigor<br>commensurate with risk.         | 2         | 1        | 1        | 2        | 2         | 0       | L123    |
| 1-008  | There is organization-wide policy for security status monitoring.                                                          | 1         | 1        | -        | -        | -         | 1       | L1      |

#### Figure 33 - MasterAssessment Worksheet (Recommended Judgments)

1094 For alternate judgments, an example of the *MasterAssessment* worksheet is shown in Figure 34.

|   | ID 🖵   | Assessment Element Text 🔹                                                                                                  | Overall 🚽 | Level1 👻 | Level2 💌 | Level3 👻 | Level23 👻 | Score 👻 | Level 💌 |
|---|--------|----------------------------------------------------------------------------------------------------|-----------|----------|----------|----------|-----------|---------|---------|
|   | 1-001  | There is an organization-wide ISCM strategy that applies to the entire organization and is approved by a Level 1 official. | 3         | 3        | -        | -        | -         | 0       | L1      |
|   | 1-001a | For each system, there is a system-level ISCM strategy that<br>is approved by an appropriate Level 3 official.             | 1         | -        | -        | 1        | 1         | 3       | L3      |
|   | 1-002  | There is an ISCM program derived from the organization-<br>wide ISCM strategy.                                             | 1         | 1        | -        | -        | -         | 1       | L1      |
|   | 1-003  | The ISCM strategy addresses assessing and monitoring<br>controls with a degree of rigor commensurate with risk.            | 3         | 3        | 2        | 1        | 2         | 0       | L123    |
|   | 1-008  | There is organization-wide policy for security status monitoring.                                                          | 1         | 1        | -        | -        | -         | 1       | L1      |
|   | 1-009  | There is organization-wide policy for the assessment of<br>common control implementation.                                  | 4         | 4        | -        | -        | -         | 0       | L1      |
| 5 | 1-010  | There is organization-wide policy for the assessment of<br>system-specific control implementation.                         | 2         | 2        | -        | -        | -         | 0       | L1      |

#### 1096

#### Figure 34 - MasterAssessment Worksheet (Alternate Judgments)

### 1097 **4.10 Level Worksheets**

1098 To consolidate scores, the merge process creates separate worksheets called *Level1*, *Level2*, and

1099 *Level3*, each of which consolidates all of the assessment files for the corresponding level. The

1100 Level1, Level2, and Level3 worksheets each have one column for each individual assessment

1101 worksheet for the corresponding level. The values in each assessment worksheet column are the

1102 relative judgment numbers, as described in Section 4.8, from the corresponding assessment

1103 worksheet. The heading for each assessment worksheet column includes both the actual file

1104 name of each assessment worksheet from the working folder and a unique sequence number that

1105 is used in other worksheets as a short but unambiguous reference to the file name (columns E 1106 155 15 15 100

1106 and F in Figure 35 below).

1107 A consolidated judgment for a given level is obtained according to the resolution method—

1108 majority judgment or weakest judgment—determined in Plan the Approach (as described in

1109 Section 2.8.1).

- 1110 For recommended judgments, the *Level1* worksheet shown in Figure 35 shows that element
- 1111 1-001 was judged 2 (Other Than Satisfied) in assessment worksheet (01) and 1 (Satisfied) in
- 1112 assessment worksheet (02) with the resultant judgment of 2 (*Other Than Satisfied*) in column C.

|      | А     | В                                                        | С         | D     | E           | F            |
|------|-------|----------------------------------------------------------|-----------|-------|-------------|--------------|
|      | ID    | Assessment Element Text                                  | Judgment# | Level | (01) ISCMAx | (02) ISCMAx  |
|      |       |                                                          |           |       | 4.2 L1-     | 4.2 L1-      |
|      |       | ▼                                                        | -         | •     | CIO.xlsm 👻  | SAISO.xlsm 👻 |
|      | 1-001 | There is an organization-wide ISCM strategy that applies | 2         | L1    | 2           | 1            |
|      |       | to the entire organization and is approved by a Level 1  |           |       |             |              |
|      |       | official.                                                |           |       |             |              |
| ľ    | 1-002 | There is an ISCM program derived from the organization-  | 2         | L1    | 2           | 2            |
|      |       | wide ISCM strategy.                                      |           |       |             |              |
|      | 1-003 | The ISCM strategy addresses assessing and monitoring     | 1         | L123  | 1           | 1            |
|      |       | controls with a degree of rigor commensurate with risk.  |           |       |             |              |
| -    | 1-008 | There is organization-wide policy for security status    | 1         | L1    | 1           | 1            |
|      |       | monitoring.                                              |           |       |             |              |
|      | 1-009 | There is organization-wide policy for the assessment of  | 2         | L1    | 1           | 2            |
| 1113 |       | common control implementation.                           |           |       |             |              |

### Figure 35 - Level3 Worksheet (Recommended Judgments)

- 1115 For alternate judgments, the *Level3* worksheet in Figure 36 shows that element 2-004a was
- 1116 judged 2 (Somewhat True) in assessment worksheet (05). The resultant judgment of 2 (Somewhat
- 1117 *True*) in Column C is identical to Column E because there is only one Level 3assessment
- 1118 worksheet.

|      | Α      | В                                                                                                    | С         | D     | E                     |
|------|--------|----------------------------------------------------------------------------------------------------|-----------|-------|-----------------------|
|      | ID     | Assessment Element Text                                                                                                    | Judgment# | Level | (05) ISCMAx           |
|      | -t     | · · · · · · · · · · · · · · · · · · ·                                                                                              | <b>.</b>  |       | 4.2 L3-<br>All.xlsm 💌 |
|      | 1-001a | For each system, there is a system-level ISCM strategy that is approved by an appropriate Level 3 official.                        | 1         | L3    | 1                     |
|      | 1-003  | The ISCM strategy addresses assessing and monitoring<br>controls with a degree of rigor commensurate with risk.                    | 1         | L123  | 1                     |
|      | 1-032  | The ISCM strategy addresses the need to collect<br>accurate, comprehensive, and timely data.                                       | 1         | L123  | 1                     |
|      | 2-003  | There are procedures to assess controls with a degree of<br>rigor in accordance with risk management strategy.                     | 1         | L123  | 1                     |
|      | 2-003a | There are documented frequencies for assessing<br>controls with a degree of rigor in accordance with risk<br>management strategy.  | 1         | L123  | 1                     |
|      | 2-004  | There are procedures to monitor controls with a degree<br>of rigor in accordance with risk management strategy.                    | 1         | L123  | 1                     |
|      | 2-004a | There are documented frequencies for monitoring<br>controls with a degree of rigor in accordance with risk<br>management strategy. | 2         | L123  | 2                     |
|      | 2-006  | For each level; there are procedures for security status monitoring.                                                               | 1         | L123  | 1                     |
| 1119 | 2-006a | There are documented frequencies for security status<br>monitoring.                                                                | 2         | L123  | 2                     |

Figure 36 – Level1 Worksheet (Alternate Judgments)

- 1121 **4.11 Chains Worksheet**
- 1122 A *chain* is a set of elements that represents a complete assessment concept. More precisely:
- There is exactly one element in the chain, called the *root*, that has no parent; and
- Every element whose parent is in the chain is also in the chain.
- 1125 A chain can be visually represented as a tree-like structure based on the is-a-parent-of
- 1126 relationship. The root of the chain is shown on the far left in Figure 37. The chain display
- 1127 includes the following visual properties:
- The connecting lines represent the is-a-parent-of relationship.
  Each large box represents an assessment element and contains the element ID (top left corner), the overall judgment number (top center), and the element text.

- The upper right corner of each large box shows up to three smaller boxes containing the
- individual judgment numbers for the three risk management levels in order.
- Where a risk management level does not apply to the element, the symbol  $\bigotimes$  appears instead of a small box.
- The color of the large box corresponds to the overall judgment for the element.
- The color of each small box corresponds to the judgment for its corresponding level.
- 1137 Although chains are graphically represented in general in [SP800-137A], the chains produced by 1138 the merge process in [ISCMAx] include levels and judgments.
- 1139 For recommended judgments, an example chain is shown in Figure 37.

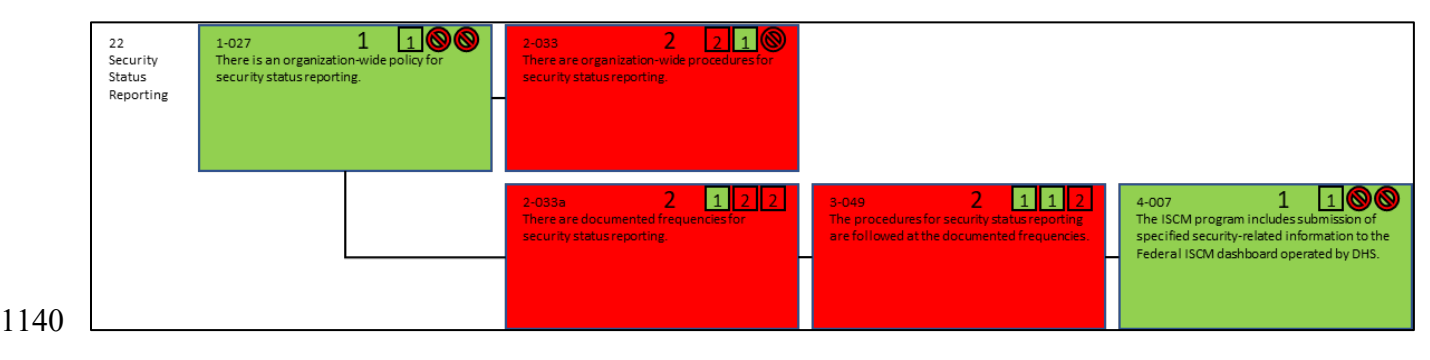

- Figure 37 Chain (Recommended Judgments)
- 1142 For alternate judgments, an example chain is shown in Figure 38

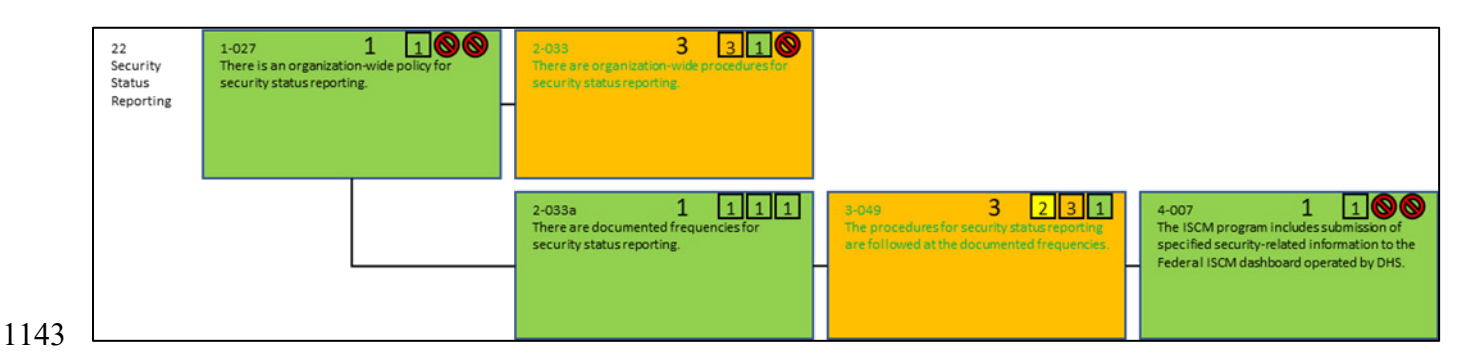

Figure 38 - Chain (Alternate Judgments)

1145 Chains provide an additional way to organize and analyze the elements and associated scores that

1146 is independent of any reporting view. Each chain shows all the elements that address a single

1147 ISCM topic and its implementation across multiple ISCM process steps. For example, Figure 38

1148 shows all of the elements that address Security Status Reporting.

# 1149 **4.12 JudgmentTable Worksheet**

- 1150 The *JudgmentTable* worksheet has the same structure as the table shown in Figure 6 (for
- recommended judgments) and Figure 7 (for alternate judgments) for obtaining a single judgment

- by combining judgments from two different risk management levels. All the numbers in Figure
- 1153 39 and Figure 40 represent relative judgment numbers as described in Section 4.8. Judgments
- from all three levels are combined by first combining levels 2 and 3, then combining the result
- 1155 with Level 1.
- 1156 Figure 39 shows the judgment combination table for recommended judgments.

| Judgment#     | 1 | 2 | < (Lower Level) |
|---------------|---|---|-----------------|
| 1             | 1 | 2 |                 |
| 2             | 2 | 2 |                 |
| Higher Level) |   |   |                 |

#### Figure 39 - Judgment Combination Table (Recommended Judgments)

1159 Figure 40 shows the judgment combination table for alternate judgments.

|      | Judgment#      | 1 | 2 | 3 | 4 | < (Lower Level) |
|------|----------------|---|---|---|---|-----------------|
|      | 1              | 1 | 2 | 2 | 3 |                 |
|      | 2              | 2 | 2 | 3 | 3 |                 |
|      | 3              | 3 | 3 | 3 | 4 |                 |
|      | 4              | 4 | 4 | 4 | 4 |                 |
| 1160 | (Higher Level) |   |   |   |   |                 |

1161

Figure 40 - Judgment Combination Table (Alternate Judgments)

# 11625Tailoring

- 1163 [ISCMAx] may be tailored to meet organization-specific needs. This section describes how 1164 tailoring is performed.
- 1165 Tailoring is an organizational activity rather than a user activity. Because a single instance of
- 1166 ISCMAx operates at a single risk management level, there are at least three instances of
- 1167 ISCMAx involved in an organizational assessment (i.e., at least one instance for each risk
- 1168 management level). Each instance is an unmodified copy of the *post-tailoring* master template.

# 1169 **5.1 Tailoring the Elements**

- 1170 No [ISCMAx] element tailoring actions are performed on the Assessment worksheet. The
  1171 organization does not directly modify the Assessment worksheet, which is programmatically
  1172 derived from the Element worksheet and overwritten whenever the risk management level is
  1173 changed. Element tailoring is performed on the *Elements* worksheet.
- 1174 The *Elements* worksheet of an assessment file contains the key data underlying ISCMAx and is
- 1175 the source for all elements and associated attributes. To access the *Elements* worksheet for
- 1176 tailoring, click on the *Tailor Assessment* button in the far upper right of the assessment form. The
- 1177 *Elements* worksheet consists of the columns shown in Table 11.

#### Table 11 - Elements Worksheet

| Column                  | Description                                                                                                    |
|-------------------------|----------------------------------------------------------------------------------------------------|
| ID                      | The element's unique identifier                                                                                                    |
| Assessment Element Text | The full text of the element, representing an ISCM concept                                                                                                    |
| Level                   | The risk management level(s) that evaluate the element (see Section 2.4)                                                                                                    |
| Critical                | A Yes/No value signifying that an element is of greater importance than non-critical elements; see [SP800-137A] for the criteria for this designation                                      |
| Process Step            | The process step associated with the element                                                                                                    |
| Perspective             | The value for the Perspective view                                                                                                    |
| CSF Function            | The value for the CSF Function view                                                                                                    |
| CSF Category            | The value for the CSF Category view                                                                                                    |
| CSF.CAT                 | The value for the CSF.CAT view                                                                                                    |
| Chain Label             | The value for the descriptive label of the chain containing<br>the element. The chain label is also used as the default<br>presentation of the elements into sections during<br>assessment |
| Parent                  | The element, if any, with the next higher process step that<br>represents the same ISCM concept as the current element;<br>both the element and its parent are part of the same chain.     |
| Source                  | The source for this element (from [Catalog])                                                                                                    |
| Assessment Procedure    | The assessment procedure for this element (from [Catalog])                                                                                                    |
| Discussion              | Assistance and explanation to facilitate consistent evaluation of the element (from [Catalog])                                                                                             |
| Rationale for Level     | Explanation of why a given element applies to one or more risk management levels.                                                                                                    |
| Chain Sort              | A key for sorting assessment elements so that they are<br>grouped into chains and ordered by Process Step within the<br>chain.                                                             |

# 1179 The actions available for tailoring elements are shown in Table 12.

1180

Table 12 – Tailoring Actions for the Element Worksheet

| Tailoring Action                            | ISCMAx Mechanism                                                                                                    |
|---------------------------------------------|----------------------------------------------------------------------------------------------------|
| Modify the text of an element               | • Modify the <i>Assessment Element Text</i> value. If the change of the element text is significant, the change may be more appropriately made by adding a new element.                                                                                                    |
| Modify one of an<br>element's view mappings | • Modify the value in the appropriate view's column (Chain Label, Process Step, CSF Category, and Perspective). The values in each view's column are assumed to also appear in the view's row in the <i>Store</i> worksheet (see Section 5.2). The order of the values in <i>Store</i> determines the order in which they are displayed in assessment output.                             |
| Modify the discussion<br>for an element     | <ul> <li>Modify the value in the <i>Discussion</i> column. The guidance in the <i>Discussion</i> column is displayed during the assessment by clicking the <i>Notes/Help</i> icon (Figure 19) when making a judgment.</li> <li>An example of an appropriate reason for tailoring the Discussion is to add organization-specific instructions for selecting specific judgments.</li> </ul> |
| Modify the criticality of an element        | • Modify the value in the <i>Critical</i> column. For a <i>detailed</i> assessment, changing the value in the <i>Critical</i> column changes the numeric weight for a given element and may affect the percentage score. Criticality has no effect on the percentage score of a <i>basic</i> assessment.                                                                                  |
| Add a new element                           | • Add a row giving appropriate values to each of the columns.<br><b>Do not duplicate an existing</b> <i>ID</i> . It is recommended that<br>any new <i>ID</i> s use a naming convention that distinguishes<br>them from the ISCMA <i>ID</i> s. Names are limited to 12<br>characters. Any number, letter, or one of the characters "-"<br>or "_" is valid.                                 |

| Tailoring Action                                                                                                    | ISCMAx Mechanism                                                                                                    |
|----------------------------------------------------------------------------------------------------|----------------------------------------------------------------------------------------------------|
| Delete an element                                                                                                    | • Delete the row.                                                                                                    |
| Note: It is recommended<br>that original ISCMA<br>elements are <b>not</b> deleted.<br>Element deletion is<br>intended only for<br>elements previously<br>added by the<br>organization. | If the element being deleted is the parent of other elements,<br>the <i>Parent</i> columns for the other elements must be modified<br>to point back to an appropriate parent for the <i>chains</i><br>functionality to operate properly. |
| Modify the level for an element                                                                                                    | • Modify the value in the <i>Level</i> column. The value begins with the letter "L" and is followed, without spaces, by the risk management level(s) to which the element applies (e.g., L12).                                           |

## 1182 **5.2 Tailoring Views**

1183 Views are implemented in the *Store* worksheet in the section labeled "...Views." To access the

1184 Store worksheet for tailoring, click on the Tailor Assessment button in the far upper right of the

assessment form. There is one row for each view and an additional row that lists all the views.

1186 The first view in the list of all views is known as the *primary* view and is the view used to

1187 organize the elements during the assessment. The ISCMAx default primary view is the *Section* 1188 view.<sup>8</sup> Other than by identifying the primary view, the order of the views in the view list affects

1189 only the position of the view's output in the *ScoreSummary* worksheet.

- 1190 There is also a row for view *aliases*, which are used to provide alternate names on the radar
- 1191 charts, should this be desired.
- 1192 Note that *Process Step* is listed as a view. While *Process Step* is a view in many respects, the
- 1193 *Process Step* view has a special role in ISCMA as the foundation of the ISCM process, and
- 1194 modifying individual process steps or deleting the *Process Step* view undermines the integrity of
- 1195 the ISCMAx application.
- 1196 The actions available for tailoring views are shown in Table 13.

<sup>&</sup>lt;sup>8</sup> Section view is used for whichever view is selected by the user to present the elements for assessment. In the example, Chain Label view is used, but ultimately, any view can be used, including views added by the user.

#### Table 13 - ISCMA View Tailoring Actions

| Tailoring Action                           | ISCMAx Mechanism                                                                                                    |
|--------------------------------------------|----------------------------------------------------------------------------------------------------|
| Modifying which view is the primary view   | <ul><li>In the <i>Store</i> worksheet:</li><li>Edit the <i>Primary View</i> row to the desired view.</li></ul>                                                                                                    |
| Add a view                                 | <ul> <li>In the <i>Store</i> worksheet:</li> <li>Insert a new list (row) directly under the last existing view. Beginning in column B, type the names of the view items.</li> <li>Add the view name to the end of the list in the <i>Views</i> row.</li> <li>Add an alias name (or "None") in the <i>ViewAliases</i> row.</li> </ul>                                                                                                    |
|                                            | <ul> <li>In the <i>Elements</i> worksheet:</li> <li>Add a new column using the view name as the column header.</li> <li>Populate the new column for all elements.</li> </ul>                                                                                                    |
| Delete a view                              | <ul> <li>In the <i>Store</i> worksheet:</li> <li>Delete the contents of the corresponding cell of the <i>Views</i> row.</li> <li>Move the items after the gap one cell to the left to close up the list. Do not leave a gap in the list as view functionality will be affected.</li> <li>Delete the old view's list (row) if desired (functionality not affected).</li> <li>Delete the old view's column in the <i>Elements</i> worksheet if desired (functionality not affected).</li> </ul> |
| Modify the items associated<br>with a view | <ul> <li>In the <i>Store</i> worksheet:</li> <li>Modify the items in the view's defining row.</li> <li>In the <i>Elements</i> worksheet:</li> <li>Modify the view's column for all elements as necessary to ensure that every value in the <i>Elements</i> worksheet is listed in the view's definition in the <i>Store</i> worksheet.</li> </ul>                                                                                                    |

# 1198

# 1199 **5.3 Tailoring Judgments**

1200 Tailoring the judgments that can be made about an element is the most complex tailoring action 1201 that can be made to ISCMAx. There are up to three separate tasks required to tailor judgments:

- 1202 1. Tailoring the individual judgments themselves;
- 1203 2. Tailoring the element-level guidance for making the judgments; and
- 1204 3. Tailoring the table used to combine multiple judgments across risk management levels.
- 1205 The tasks required to tailor judgments are addressed in the next three sub-sections, and an 1206 additional example of tailoring judgments is described in Section 5.6.
- 1207 Judgments are tightly related to scoring, but judgments and scoring can be tailored independently to some extent. See Section 5.4 for a discussion of tailoring scoring. 1208

#### 1209 5.3.1 **Judgment Labels**

- 1210 The judgments that can be made about an element are stored as items in a list that is strongest at
- 1211 the beginning (left) and weakest at the end (right) with possible gradations between. The
- 1212 minimum number of judgments is two.
- 1213 Figure 41 shows the recommended ISCMA judgment labels, as specified in [SP800-137A].
- JudgmentLabels Satisfied Other Than Satisfied 1214 1215 Figure 41 - Judgment Configuration Parameters (Recommended Judgments) 1216
- 1217 Figure 42 shows the alternate ISCMA judgment labels.
- Mostly / Completely True Somewhat True Mostly False Completely False JudgmentLabels 1218
- 1219

# Figure 42 - Judgment Configuration Parameters (Alternate Judgments)

1220 The judgment labels appear directly on the assessment form and the appropriate judgement is 1221 selected via a radio button. The vertical bar symbol ("|") in a judgment label indicates a line 1222 break at that location in the label, which is useful for conserving horizontal real estate on the 1223 assessment form and allowing the user to control where breaks are in the longer tables. In any 1224 other use of these labels, this symbol is ignored.

- 1225 A fill color is assigned to each judgment label and appears on the assessment form when a 1226 judgment is selected. The cells in the Assessment worksheets that store judgments are also filled with the assigned color. 1227

#### 1228 5.3.2 Intra-Level Judgment Conflict Resolution

- 1229 The configuration setting that determines how multiple judgments at the same risk management
- 1230 level are consolidated is the UseMajorityJudgment setting found in the section labeled
- 1231 Judgments & Scoring in the Store worksheet, shown in Figure 43. A setting of TRUE indicates
- 1232 the use of the Majority Judgment rule, while a setting of FALSE indicates the use of the Weakest
- 1233 Judgment rule. The judgment rules are described in detail in Section 2.8.1.

| 1234                         |                                                                                      | UseMajorityJudgment                                                                                                    | TRUE                                                                                                    |                                                               |
|------------------------------|--------------------------------------------------------------------------------------|----------------------------------------------------------------------------------------------------|----------------------------------------------------------------------------------------------------|---------------------------------------------------------------|
| 1235                         |                                                                                      | Figure 43 - Intra-Level Judgmen                                                                                                    | t Conflict Resolution Setting                                                                                                    |                                                               |
| 1236                         | 5.3.3 The Judgm                                                                      | ent Combination Table                                                                                                    |                                                                                                    |                                                               |
| 1237<br>1238<br>1239         | The table used to co<br>judgment combinat<br>levels are combined                     | ombine inter-level judgments is<br>ion table is used only during th<br>to obtain a single overall judg                                      | s stored in the <i>JudgmentTab</i><br>the merge process, where risk<br>tyment for each element.                                  | <i>le</i> worksheet. The<br>management                        |
| 1240<br>1241<br>1242<br>1243 | The judgment combody of the <i>JudgmentTab</i> requirements. Each Figure 44 (recommo | bination table is constructed an<br><i>le</i> worksheet. The table satisfiitem in the list is labeled with<br>ended judgments) or Figure 45 | d modified by direct manual<br>es the following list of [ <u>ISC</u><br>a letter that corresponds to a<br>(alternate judgments). | l input into the cells<br><u>MAx]</u><br>a letter position in |
| 1244                         | A. The table ha                                                                      | s a unique cell containing the                                                                                                    | word "Judgment#." The Jud                                                                                                    | gment# cell is                                                |
| 1245                         | referred to a                                                                        | s the <i>base</i> cell.                                                                                                    |                                                                                                    |                                                               |
| 1246                         | B. Immediately                                                                       | to the right of the base cell is                                                                                                    | the row of all relative judgr                                                                                                    | nent numbers (see                                             |
| 1247                         | Section 4.8)                                                                         | 1, 2,, N, where N is the num                                                                                                    | mber of judgments. The value                                                                                                    | ues locate the                                                |
| 1248                         | judgment fo                                                                          | r the <i>lower</i> <sup>9</sup> level and are used                                                                                          | to identify the columns of t                                                                                                    | he table.                                                     |
| 1249                         | C. Immediately                                                                       | below the base cell is a colum                                                                                                    | in of relative judgment num                                                                                                    | bers 1, 2,, N.                                                |
| 1250                         | These value                                                                          | s locate the judgment for the h                                                                                                    | <i>igher</i> level and are used to 1                                                                                             | dentify the rows of                                           |
| 1251                         | the table.                                                                           |                                                                                                    | 1 11 41 11 1 (* 1 1                                                                                                    | • 1                                                           |
| 1252                         | D. Any cells of $\Gamma$                                                             | her than the $(N+1)^2$ cells bound                                                                                                    | ded by the cells defined abo                                                                                                    | ve are ignored.                                               |
| 1253                         | E. The order of                                                                      | the judgment numbers corres                                                                                                    | ponds to the order in the jud                                                                                                    | igment list in the                                            |
| 1254                         | <i>Store</i> works                                                                   | neet.                                                                                                    | ant association from a                                                                                                    | anhining the high on                                          |
| 1255                         | F. The value in                                                                      | any cell is the desired judgme                                                                                                    | ent number resulting from co                                                                                                    | ombining the higher                                           |
| 1230                         | ievei judgm                                                                          | with Eigenre (Justen Level Cou                                                                                                    | level judgment (column lab                                                                                                    | $\frac{1}{1}$                                                 |
| 1257                         | C Ear any call                                                                       | with Figure 6, Inter-Level Col                                                                                                    | nsolidation (Recommended                                                                                                    | Judgements).                                                  |
| 1238                         | G. For any cell                                                                      | on the diagonal, the value is the                                                                                                    | the same as the inputs The                                                                                                    | umm label. I hat 18,                                          |
| 1239                         | 11 the inputs                                                                        | are the same, then the result is                                                                                                    | une same as the inputs. I his                                                                                                    | s corresponds with                                            |
| 1200                         | Figure /, In                                                                         | er-Level Consolidation (Alteri                                                                                                    | iauve judgements).                                                                                                    |                                                               |

|                  | Satisfied <mark>E</mark> | Other Than<br>Satisfied            |  |
|------------------|--------------------------|------------------------------------|--|
| A Judgment#      | <b>B</b> 1               | <b>2 F</b> < <b>b</b> Lower Level) |  |
|                  | 1                        | (2)F D                             |  |
| 2                | 2                        | (2)G D                             |  |
| (Higher Level) D | D                        | D D                                |  |

1262

Figure 44 - Judgment Combination Table Details (Recommended Judgments)

<sup>&</sup>lt;sup>9</sup> The term *lower* refers to the structure of the organizational risk management level pyramid (i.e., Level 3 (System Level) is the lowest level).

|      |             | Ε | Mostly /<br>Completely Tru | Somew<br>Ie True | hat Mostly<br>False | y Complete<br>False | ly                                             |   |
|------|-------------|---|----------------------------|------------------|---------------------|---------------------|------------------------------------------------|---|
| A    | Judgment#   |   | B 1                        | 2                | 3                   | (4)F                | <d(lower level)<="" th=""><th>)</th></d(lower> | ) |
|      | 1           |   | G 1                        | 2                | 2                   | 3                   | D                                              |   |
|      | C 2         |   | 2                          | G 2              | 3                   | 3                   | D                                              |   |
|      | (3) F       |   | 3                          | 3                | G 3                 | (4)F                | D                                              |   |
|      | 4           |   | 4                          | 4                | 4                   | G 4                 | D                                              |   |
| (Hig | gher Level) | D | D                          | D                | D                   | D                   | D                                              |   |

1263

#### Figure 45 - Judgment Combination Table Details (Alternate Judgments)

1265There is no requirement that the table be symmetric. In the example in Figure 45, combining1266row 3 (Mostly False) and column 1 (Mostly/Completely True) yields a 3 (Mostly False),1267while combining row 1 (Mostly/Completely True) and column 3 (Mostly False) yields a 21268(Somewhat True), which indicates that the judgment combination table in Figure 45 includes1269the following conflict resolution rules:

| 1270 | • If the higher level judgment is <i>Mostly False</i> and the lower level judgment is        |
|------|----------------------------------------------------------------------------------------------|
| 1271 | Mostly/Completely True, the result is Mostly False.                                          |
| 1272 | • If the higher level judgment is <i>Mostly/Completely True</i> and the lower level judgment |

If the higher level judgment is *Mostly/Completely True* and the lower level judgment is *Mostly False*, the result is *Somewhat True*.

# 1274 **5.3.4** Summary of Judgment Tailoring Actions

1275 A summary of all judgment tailoring actions is shown in Table 14.

### Table 14 - Judgment Tailoring Actions

| Tailoring Action                                     | ISCMAx Implementation                                                                                                    |
|------------------------------------------------------|----------------------------------------------------------------------------------------------------|
| Modify judgment text                                 | In the Store worksheet:<br>• Edit the cells in the JudgmentLabels row.                                                                                                    |
| Modify judgment colors                               | <ul><li>In the Store worksheet:</li><li>Modify the fill colors of the cells in the JudgmentLabels row.</li></ul>                                                                                                    |
| Add a new judgment                                   | <ul> <li>In the Store worksheet:</li> <li>Edit the JudgmentLabels row.</li> <li>Correspondingly edit the ScoringValues row (see Section 5.4).</li> </ul>                                                                                                    |
| Delete a judgment                                    | <ul> <li>In the Store worksheet:</li> <li>Delete the appropriate cell in the list labeled JudgmentLabels. Move any remaining judgments to the left as necessary so that there is no gap in the list.</li> <li>Perform the corresponding action(s) in the ScoringValues row (see Section 5.4).</li> </ul> |
| Choose the intra-level conflict resolution algorithm | <ul> <li>In the Store worksheet:</li> <li>Edit the UseMajorityJudgment row. Write<br/>TRUE to use the majority judgment algorithm.<br/>Write FALSE to use the weakest judgment<br/>algorithm.</li> </ul>                                                                                                 |
| Modify the judgment<br>combination Table             | <ul> <li>In the JudgmentTable worksheet:</li> <li>Edit the table cells, ensuring that the requirements shown in 5.3.3 are met.</li> </ul>                                                                                                    |

1277

# 1278 **5.4 Tailoring Scoring**

| 1279 | Scoring is based on the rows in the Store worksheet, as shown in Figure 46 (recommended          |
|------|--------------------------------------------------------------------------------------------------|
| 1280 | judgments) and Figure 47 (alternate judgments), which contain the entire set of Judgments and    |
| 1281 | Scoring tailoring options. The options which have not already been described in Section 5.3 are: |

1282a) ScoringValues, a row of numeric values corresponding to the judgments in the1283JudgmentLabels row. The values are in non-increasing order, left to right. The first value1284represents the strongest judgment and is always 1.0. The last value represents the weakest1285judgment and is always 0.0. The number of ScoringValues in this list is the same as the1286number of JudgmentLabels.

- 1287b) CriticalWeight, the value used as a weighting factor for the scores of critical elements.1288Non-critical elements are assumed to have a weight of 1.0, and CriticalWeight is assumed1289to be  $\geq$  1.0. The default CriticalWeight for ISCMA is 3.0.
- 1290 c) ScoringRanges, a row of numeric values that are used to group scores. The values
   1291 represent the highest values of ranges. The number of ScoringRanges is independent of
   1292 the number of JudgmentLabels. The ScoringRanges are used in the graphical output radar
   1293 charts shown in Figure and Figure 27.
- d) ScoringRangeSymbols, a row of symbols used to indicate both points on radar charts and colors for the associated ScoringRanges. The number of symbols matches the number of ScoringRanges. The symbols can be from any alphabet and will appear on radar charts exactly as they look in the Store worksheet. Note that, if desired, ScoringRangeSymbols can be used for letter grades, using the symbols "A," "B," etc. The font color of the symbols also determines the colors used in the summary scores bar shown in Figure 26.

| JUDGMENTS & SCORING |           |                      |    |
|---------------------|-----------|----------------------|----|
| CriticalWeight      | 3         |                      |    |
| JudgmentLabels      | Satisfied | Other Than Satisfied |    |
| ScoringRanges       | 100       | 70                   | 40 |
| ScoringRangeSymbols | ✓         |                      | *  |
| ScoringValues       | 1         | 0                    |    |
| UseMajorityJudgment | TRUE      |                      |    |

Figure 46 - Judgments and Scoring Tailoring (Recommended Judgments)

1302

| JUDGMENTS & SCORING |                           |                 |                |                  |
|---------------------|---------------------------|-----------------|----------------|------------------|
| CriticalWeight      | 3                         |                 |                |                  |
| JudgmentLabels      | Mostly /  Completely True | Somewhat   True | Mostly   False | Completely  Fals |
| ScoringRanges       | 100                       | 70              | 40             |                  |
| ScoringRangeSymbols | $\checkmark$              | •               | ×              |                  |
| ScoringValues       | 1                         | 0               | 0              | 0                |
| UseMajorityJudgment | TRUE                      |                 |                |                  |

1304

1303

# Figure 47 - Judgment and Scoring Tailoring (Alternate Judgments)

1305 For example, the rows in Figure 46 and Figure 47 each state that:

- All scores x,  $100 \ge x \ge 70$  are in the green range.
- All scores x,  $70 \ge x \ge 40$  are in the yellow range.
- All scores x,  $40 \ge x \ge 0$  are in the red range.

1309

#### Table 15 - ISCMA Scoring Tailoring Actions

| Tailoring Action                                                  | ISCMAx Mechanism                                                                                                |
|-------------------------------------------------------------------|----------------------------------------------------------------------------------------------------|
| Modify the scores for each judgment                               | In the <i>Store</i> worksheet:<br>• Modify the values in the <i>ScoringValues</i> row                           |
| Modify the relative weight for critical vs. non-critical elements | <ul><li>In the <i>Store</i> worksheet:</li><li>Modify the value in the <i>CriticalWeight</i> row</li></ul>      |
| Modify the scoring range values                                   | In the <i>Store</i> worksheet:<br>• Edit the cells in the <i>ScoringRanges</i> row                              |
| Modify the scoring range symbols                                  | In the <i>Store</i> worksheet:<br>• Edit the cells in the <i>ScoringRangeSymbols</i> row                        |
| Modify the scoring range colors                                   | In the <i>Store</i> worksheet:<br>• Modify the font colors of the symbols in the <i>ScoringRangeSymbols</i> row |

1311

# 1312 **5.5 Miscellaneous Tailoring**

# 1313 **5.5.1 Tailoring the Instructions**

1314 The instructions that appear on the initial screen of the assessment form may be tailored by

1315 directly modifying the *Instructions* worksheet. Anything, even a picture, that appears in column

1316 A is visible on the assessment form when the *Instructions* button is clicked.

1317 The boundaries may also be moved. If either boundary is moved such that scrolling of the

1318 assessment form is necessary to see all of the content, the form will exhibit scrollbar(s).

# 1319 **5.5.2** Tailoring Miscellaneous Behavior Configurations

1320 The following configuration items are available in the *Store* worksheet for unusual situations.

#### Table 16 - Miscellaneous Behavior Configuration

| Configuration Item        | Default<br>Value      | Description                                                                                                    |
|---------------------------|-----------------------|----------------------------------------------------------------------------------------------------|
| AnswerRandomlyTargetScore | 75                    | In the Excel View menu, the <i>AnswerRandomly</i> macro can be used to immediately fill the current assessment file with random judgments in order to achieve a specific target score. This may be useful in quickly creating examples for testing purposes. The assessment screen must be closed before running the macro.                                                                                    |
| ChainBoxShow              | Assessment<br>Element | This is the name of the column of the <i>Elements</i> worksheet whose value is shown on the element nodes in the Chains tab of the master worksheet.                                                                                                    |
| ScrollWheelEnable         | FALSE                 | This is an experimental feature that allows use<br>of the mouse scroll wheel on the assessment<br>form. Scroll wheel behavior is not<br>automatically supported on Excel forms. If this<br>value is FALSE, scrolling is achieved only by<br>using the scroll bars. If this value is TRUE, the<br>scroll wheel is enabled for element displays<br>but will not always work on the <i>Completion</i><br>display. |
| ShowOverallScoreOnCharts  | TRUE                  | This value can be set to FALSE to suppress the display of the overall score on radar charts in the master assessments.                                                                                                    |
| ShowSheets                | FALSE                 | If this value is TRUE, all sheets in the assessment file are unhidden. The same effect can be achieved temporarily by running the <i>ShowSheets</i> macro.                                                                                                    |

1322

# 1323 **5.6 Example of Tailoring Judgments and Scoring**

1324 To allow judgments on a 1-10 scale, tailor the appropriate rows of the *Store* worksheet as shown 1325 in Figure 48.

|      | JUDGMENTS & SCORING |    |     |     |     |     |     |     |     |     |   |
|------|---------------------|----|-----|-----|-----|-----|-----|-----|-----|-----|---|
|      | JudgmentLabels      | 10 | 9   | 8   | 7   | 6   | 5   | 4   | 3   | 2   | 1 |
| 1326 | ScoringValues       | 1  | 0.9 | 0.8 | 0.7 | 0.6 | 0.5 | 0.4 | 0.3 | 0.2 | 0 |

1327

Figure 48 - Configuring a 1-10 Scale

- 1328 While 10 individual colors could be used here, three distinct colors—green, yellow, and red—are
- 1329 shown in Figure 48 to indicate a range. In addition, the scoring values chosen are uniformly
- 1330 decreasing (except at the end),) but this can be customized by the organization.
- 1331 The 1-10 judgment scale appears on the assessment form as shown in Figure 49.

| Completed<br>5 of 79                                                |   |                                                                                                  | <b>C</b> , | Restart<br>ssessment |          | Merge<br>Assessmer | nts    | Export D       | ata 👹   |
|---------------------------------------------------------------------|---|--------------------------------------------------------------------------------------------------|------------|----------------------|----------|--------------------|--------|----------------|---------|
| Instructions                                                        | Ŀ | Threat Information — Level 2 View                                                                |            |                      |          |                    |        |                |         |
| Section 1: ISCM Program Management (0/6 Complete)                   | 1 | 1. There are procedures for obtaining ongoing threat information. (2-010)                        | C 10       | C . C                |          | Discussion,        | Notes, | and Reco       | mmendat |
| Section 2: Control Assessment Rigor (0/7 Complete)                  |   |                                                                                                  | . 10       | .,,                  |          |                    | . 5    |                | . 2     |
| Section 3: Security Status Monitoring (0/4 Complete)                |   | 2. The procedures for obtaining ongoing threat information are followed. (3-012)                 | C 10       | C 9 C                | 8 (      | 7 0 6              | 0.5    | ● <u>4</u> ○ 3 | C2 (    |
| Section 4: Common Control Assessment (0/4 Complete)                 |   |                                                                                                  | ~ 10       |                      | <u> </u> |                    |        | 0 <b>-</b> 00  |         |
| Section 5: System-specific Control Assessment (0/2 Complete)        | 1 | 3. Appropriate officials at all levels analyze information on known or emerging threats. (4-012) | C 10       | ••                   | 8 (      | 7 0 6              | 0.5    | 04 03          | 02 (    |
| Section 6: Threat Information (5/5 Complete)                        |   |                                                                                                  |            |                      |          |                    |        |                |         |
| Section 7: External Service Providers (0/1 Complete)                |   | 4. Appropriate officials at all levels respond to applicable threats. (5-007)                    | C 10       | 0 0                  | 8 (      | 7 0 6              | 0.5    | 04 03          | 0.2     |
| Section 8: Security-Focused Configuration Management (0/1 Complete) | 1 |                                                                                                  |            |                      | _        |                    |        |                |         |
|                                                                     |   |                                                                                                  |            |                      |          |                    |        |                |         |

#### Figure 49 - Using a 1-10 Scale

1334 The scoring values shown demonstrate what is possible. However, regardless of the number of

1335 judgment labels, it is recommended that there be no partial scoring credit (i.e., that the strongest

1336 judgment label's scoring value be 1.0, and all remaining scoring values be 0.0).

## 1337 5.7 The ISCMAx Version Identifier

1338 The version identifier is displayed as part of the assessment form caption shown in Figure 16.

1339 The version identifier is a custom Excel document variable and is manually modified as part of

1340 the tailoring process. It is accessed from the Excel menu through *File*\*Properties*\*Advanced* 

1341 *Properties*, which displays the dialog box in Figure 50.

| ISCMAx 4.2.xlsm Properties ? × |                                                                                               |                   |                           |             |                                                      |              |     |
|--------------------------------|-----------------------------------------------------------------------------------------------|-------------------|---------------------------|-------------|------------------------------------------------------|--------------|-----|
| General Summ                   | nary Statis                                                                                   | stics             | Contents                  | Cust        | tom                                                  |              |     |
| <u>N</u> ame:                  | Version<br>Checked by<br>Client<br>Date completed<br>Department<br>Destination<br>Disposition |                   | *                         |             | Mo<br>De                                             | dify<br>lete |     |
| <u>Type</u> :                  | Text 🗸                                                                                        |                   |                           |             |                                                      |              |     |
| <u>V</u> alue:                 | 4.2                                                                                           |                   |                           | <u>L</u> in | nk to co                                             | ntent        |     |
| Properties:                    | Name                                                                                          |                   | Value                     |             | Туре                                                 |              |     |
|                                | Conter<br>Order<br>URL<br>IconO<br>xd_Pro<br>Templa<br>Versio                                 | nt<br>ogID<br>ate | 0x010100<br>556300<br>4.2 | 08          | Text<br>Numb<br>Text<br>Text<br>Text<br>Text<br>Text | er           |     |
|                                |                                                                                               |                   |                           | OK          |                                                      | Can          | cel |

1343

Figure 50 - Modifying the ISCMAx Version Identifier

1344 Type the new version identifier in the *Value* field. The version identifier can be replaced with

any text, but it is recommended that the original version (4.0.4 in the example) be retained as a prefix (e.g., "4.0.4b Draft") for traceability.

### 1347 **5.8 The Future of ISCMAx**

- 1348 [ISCMAx] is provided to the public as a reference implementation for the ISCMA methodology
- and is not intended to be a product that is enhanced by periodic updates. It is left to
- 1350 organizations, product vendors, or other interested parties to implement ISCMA with robust
- assessment products with additional features.

# 1352 Appendix A—Glossary

| Assessment element             | A specific ISCM concept to be evaluated in the context of a specific Process Step                                                                                                    |
|--------------------------------|----------------------------------------------------------------------------------------------------|
| Base assessment                | The ISCMAx assessment file from which a merge is initiated                                                                                                    |
| Basic assessment               | An assessment that includes only critical elements                                                                                                    |
| Breadth                        | The steps of the ISCM process covered by an ISCM assessment:<br>Strategy only (Step 1), Through Design (Steps 1, 2), Through<br>implementation (Steps 1-3), or Full (Steps 1-6)                                                                         |
| Chain                          | A set of elements that represents a complete assessment concept and are related by their <i>Parent</i> attribute                                                                                                    |
| Depth                          | The amount of detail covered by an assessment: basic (both critical and non-critical elements) or detailed (all elements)                                                                                                    |
| Detailed assessment            | An assessment that contains all the elements (critical and non-<br>critical) for a given breadth                                                                                                    |
| Distributed self-assessment    | The least formal type of assessment, the element judgments are<br>based on the evaluations by small groups that work in parallel                                                                                                    |
| Element                        | A statement about an ISCM concept that is true for a well-<br>implemented ISCM program                                                                                                    |
| External assessment engagement | Formal engagement led by a third-party assessment organization that determines element judgments                                                                                                    |
| Facilitated self-assessment    | Less formal than an internal assessment engagement, the element<br>judgments determined by participant consensus on each element for<br>a given level                                                                                                   |
| Internal assessment engagement | Formal engagement led by a team within the organization that determines element judgments                                                                                                    |
| Judgment                       | The association of an evaluation choice with an element, from the context of a specific risk management level                                                                                                    |
| Level 1                        | The risk management level that addresses overall risk strategy,<br>policies, and procedures for the entire organization. Also refers to<br>any element that is meant to be evaluated by Level 1 personnel.                                              |
| Level 2                        | The risk management level that addresses the risk strategy, policies,<br>and procedures for a specific mission/business process (but not the<br>entire organization). Also refers to any element that is meant to be<br>evaluated by Level 2 personnel. |
| Level 3                        | The risk management level that implements ISCM for specific systems. Also refers to any element that is meant to be evaluated by Level 3 personnel.                                                                                                    |

| NISTIR 8212 (Draft)            | ISCMA: AN INFORMATION SECURITY<br>CONTINUOUS MONITORING PROGRAM ASSESSMENT                                                                                                    |
|--------------------------------|----------------------------------------------------------------------------------------------------|
| Majority judgment<br>algorithm | An inter-level judgment conflict resolution algorithm where the judgment that occurs most frequently is taken as the result. If more than one judgment occurs the greatest number of times, then the weakest such judgment is the result. |
| Process step                   | A reference to one of the 6 steps in the ISCM process defined in SP 800-137                                                                                                    |
| View                           | A classification of elements in which each element is associated with exactly one item of the classification                                                                                                    |
| Weakest judgment algorithm     | An inter-level judgment conflict resolution algorithm where the weakest judgment is taken as the result                                                                                                    |
| Working folder                 | The Windows folder that contains all the ISCMAx assessment files<br>to be merged into an organizational assessment                                                                                                    |
|                                |                                                                                                    |

| 54 | Appendix B—References |
|----|-----------------------|
|----|-----------------------|

| [Catalog]    | National Institute of Standards and Technology (2020) <i>ISCM Assessment</i><br><i>Procedures Catalog</i> . Available at<br><u>https://csrc.nist.gov/publications/detail/sp/800-137a/final</u>                                                                                                    |
|--------------|----------------------------------------------------------------------------------------------------|
| [CSF1.1]     | National Institute of Standards and Technology (2018) Framework for<br>Improving Critical Infrastructure Cybersecurity, Version 1.1. (National<br>Institute of Standards and Technology, Gaithersburg, MD).<br><u>https://doi.org/10.6028/NIST.CSWP.04162018</u>                                                                                                    |
| [ISCMAx]     | National Institute of Standards and Technology (2020) <i>ISCMAx</i> . Available at <u>https://csrc.nist.gov/publications/detail/nistir/8212/draft</u>                                                                                                    |
| [IGMetrics]  | <i>FY 2018 Inspector General Federal Information Security Modernization</i><br><i>Act of 2014 (FISMA) Reporting Metrics Version 1.0.1,</i> Department of<br>Homeland Security, Washington, DC, May 2018. Available at<br><u>https://www.dhs.gov/sites/default/files/publications/Final%20FY%202018</u><br><u>%20IG%20FISMA%20Metrics%20v1.0.1.pdf</u>                   |
| [SP800-37r2] | Joint Task Force (2018) Risk Management Framework for Information<br>Systems and Organizations: A System Life Cycle Approach for Security<br>and Privacy. (National Institute of Standards and Technology,<br>Gaithersburg, MD), NIST Special Publication (SP) 800-37, Rev. 2.<br>https://doi.org/10.6028/NIST.SP.800-37r2                                              |
| [SP800-39]   | Joint Task Force Transformation Initiative (2011) Managing Information<br>Security Risk: Organization, Mission, and Information System View.<br>(National Institute of Standards and Technology, Gaithersburg, MD), NIST<br>Special Publication (SP) 800-39.<br><u>https://doi.org/10.6028/NIST.SP.800-39</u>                                                           |
| [SP800-53r5] | Joint Task Force (2020) Security and Privacy Controls for Federal<br>Information Systems and Organizations. (National Institute of Standards<br>and Technology, Gaithersburg, MD), NIST Special Publication 800-53,<br>Revision 5.<br><u>https://doi.org/10.6028/NIST.SP.800-53r5</u>                                                                                   |
| [SP800-137]  | Dempsey KL, Chawla NS, Johnson LA, Johnston R, Jones AC, Orebaugh<br>AD, Scholl MA, Stine KM (2011) Information Security Continuous<br>Monitoring (ISCM) for Federal Information Systems and Organizations.<br>(National Institute of Standards and Technology, Gaithersburg, MD), NIST<br>Special Publication (SP) 800-137.<br>https://doi.org/10.6028/NIST SP 800-137 |
[SP800-137A] Dempsey KL, Pillitteri VY, Baer C, Niemeyer R, Rudman R, Urban S (2020) Assessing Information Security Continuous Monitoring (ISCM) Programs: Developing an ISCM Program Assessment. (National Institute of Standards and Technology, Gaithersburg, MD), NIST Special Publication (SP) 800-137A. <u>https://doi.org/10.6028/NIST.SP.800-137A</u>

1355